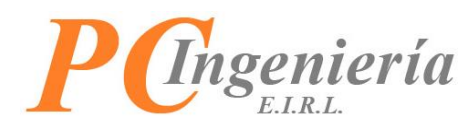

# ISAC Delivery Aplicación Móvil ISAC Delivery

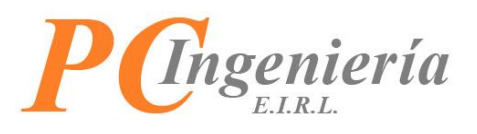

# Contenido

| Control de Cambios                                    | 3  |
|-------------------------------------------------------|----|
| I Objetivo y Funcionalidades de la Aplicación         | 4  |
| II Instalación y Actualización APK por USB            | 5  |
| III Instalación y Actualización de APK desde el Móvil | 9  |
| IV Permisos Iniciales e Inicio de Sesión              | 15 |
| V Menú                                                | 18 |
| V.I Gestionar Delivery                                | 20 |
| V.II Ajustes                                          | 39 |
| VI Cerrar Sesión                                      | 47 |

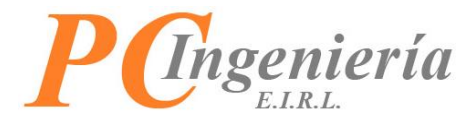

# **Control de Cambios**

| Versión | Autor | Cambios           | Fecha      |
|---------|-------|-------------------|------------|
| 0.1     | MOC   | Redacción Inicial | 16-05-2022 |
|         | HVF   | Revisor           | 18-05-2022 |
| 0.2     | MOC   | Correcciones      | 19-05-2022 |
|         | HVF   | Revisor           | 20-05-2022 |
| 0.3     | MOC   | Correcciones      | 20-05-2022 |
|         | HVF   | Revisor           | 23-05-2022 |
| 0.4     | MOC   | Correcciones      | 23-05-2022 |
| 0.5     | GMM   | Correcciones      | 23-05-2022 |
|         | MOC   | Correcciones      | 24-05-2022 |
|         | HVF   | Revisor           | 24-05-2022 |
| 1.0     | GMM   | Aprobación        | 02-06-2022 |

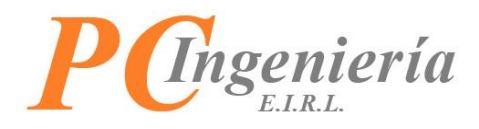

## I.- Objetivo y Funcionalidades de la Aplicación

**ISAC Delivery:** Su objetivo es el manejo de las entregas que debe realizar un despachador, realizando seguimiento de ruta mediante Tracking de GPS, permitiendo establecer pasos de recogidas y el punto de entrega final para completar la entrega de los productos.

#### Funcionalidades:

- Permite ver en línea los documentos asignados al despachador.
- Al iniciar la gestión de una entrega de productos la aplicación realiza en el seguimiento de la ruta mediante tracking de GPS y envía el seguimiento al servidor para determinar la ruta seguida.
- Establece las rutas a seguir mediante los puntos de recogida y entrega final.
- Permite al usuario abrir la aplicación de Google Maps con la dirección del destino actual.
- Permite la emisión de un ticket de recogida de los productos.
- Permite tomar fotos de la recogida de los productos y/o comprobantes.
- Mediante la confirmación de recogida de productos la aplicación envía las fotos de confirmación y pasa el siguiente paso de la ruta.
- En la entrega al Cliente final permite la emisión del DTE y su copia cedible de recepción.
- Permite tomar fotos de la entrega de los productos y/o DTE recibido.
- Mediante la confirmación de entrega de productos la aplicación envía las fotos de confirmación y da por finalizado el despacho de entrega y el seguimiento del tracking de GPS.

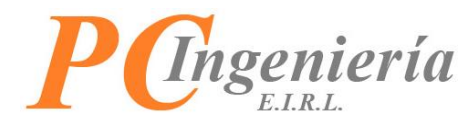

## II.- Instalación y Actualización APK por USB

Para realizar la instalación de la aplicación en su Smartphone o SmartPos descargue el archivo .APK situado en el módulo **Delivery** del servicio ISAC.

| Aplicaciones del I                      | Módulo |  |
|-----------------------------------------|--------|--|
| ISAC<br>Delivery<br>Versión<br>1.202205 |        |  |

Imagen 1

Al presionar el botón comenzará la descarga del archivo APK.

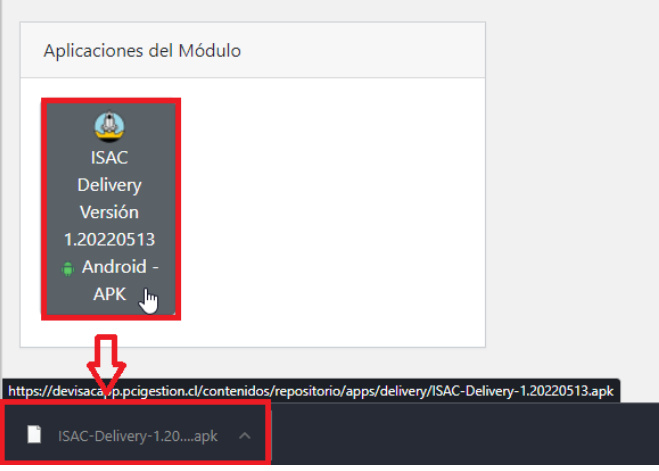

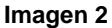

Una vez ha terminado la descarga del archivo conecte el dispositivo en el cual desea instalar la aplicación y seleccione la opción "Transferencia de archivos" (Este texto puede variar levemente según el fabricante del dispositivo móvil).

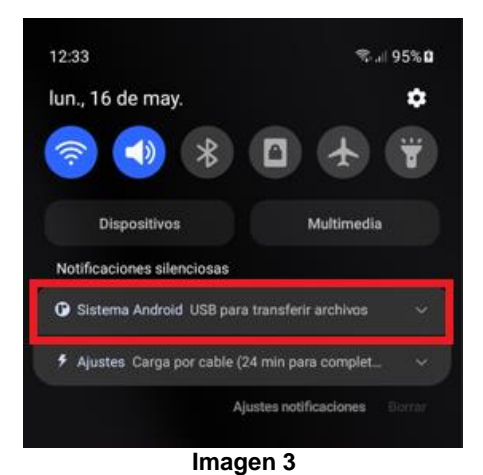

PC Ingeniería EIRL – ISAC® – <u>www.isac.cl</u> Manual de Delivery – ISAC Delivery

5

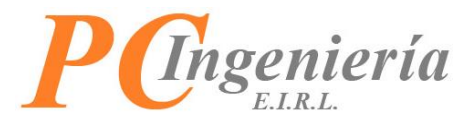

Entonces tendrá que seleccionar la opción "Transferir archivos".

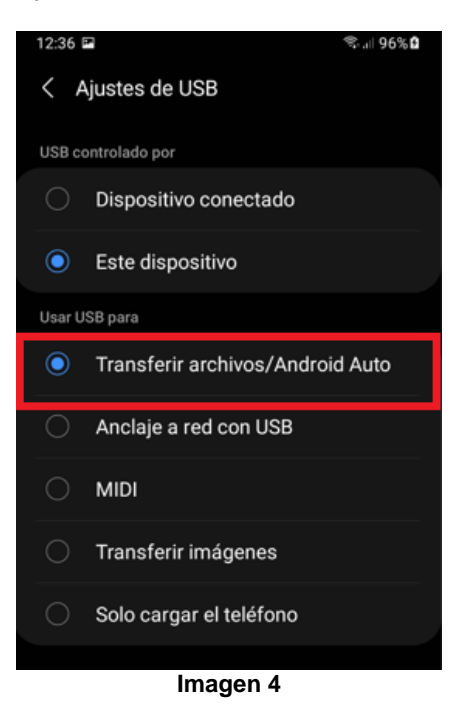

Una vez configurada la conexión tendrá que copiar el archivo descargado con anterioridad al almacenamiento del dispositivo móvil.

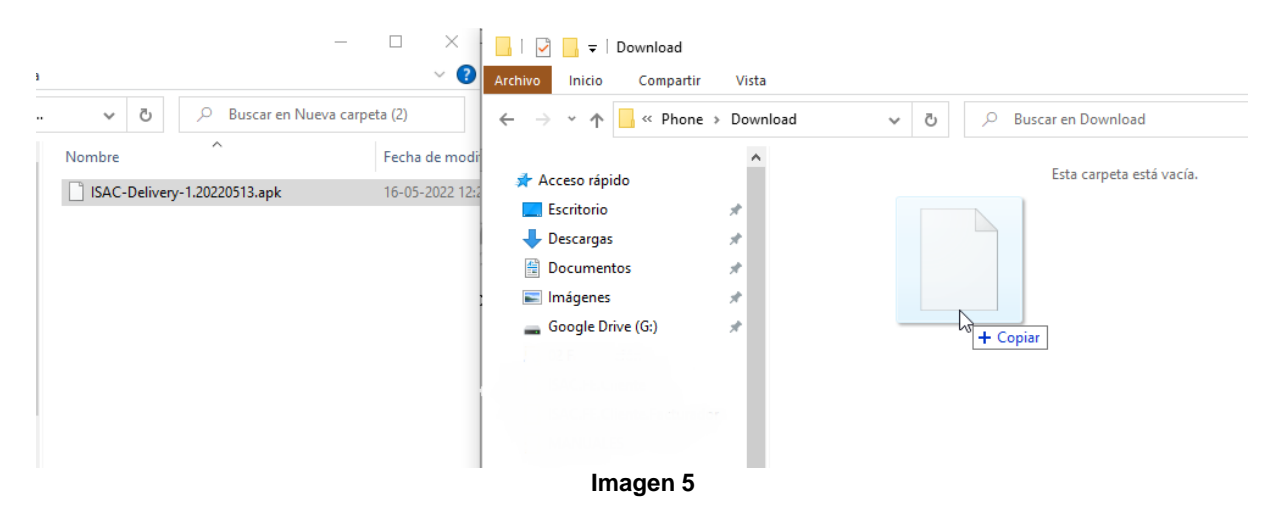

Una vez termine la copia del archivo desconecte el dispositivo, acceda al gestor de archivos (Puede variar según el fabricante), y busque el archivo correspondiente.

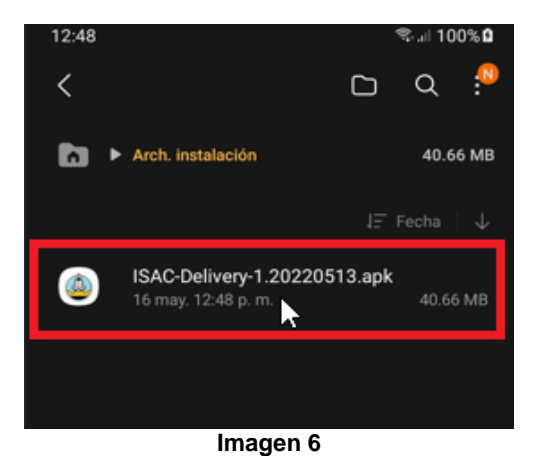

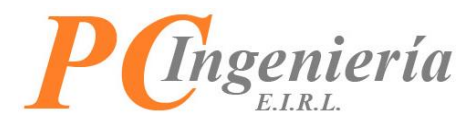

Es posible que se solicite permitir la instalación de aplicaciones de origen desconocido.

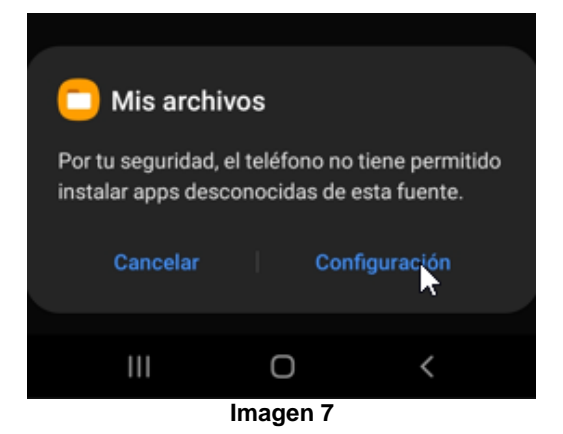

Entonces tendrá que habilitar esta opción para poder continuar con la instalación de la aplicación.

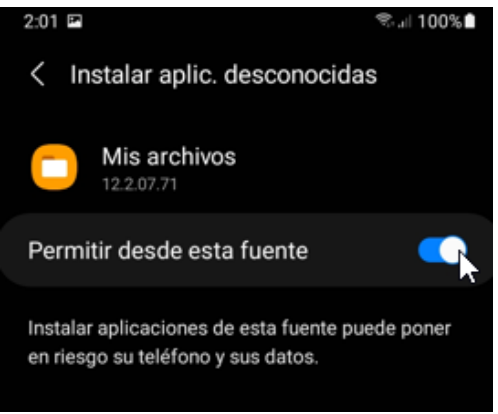

Imagen 8

Una vez realizada dicha acción podrá realizar la instalación de la aplicación en su dispositivo móvil.

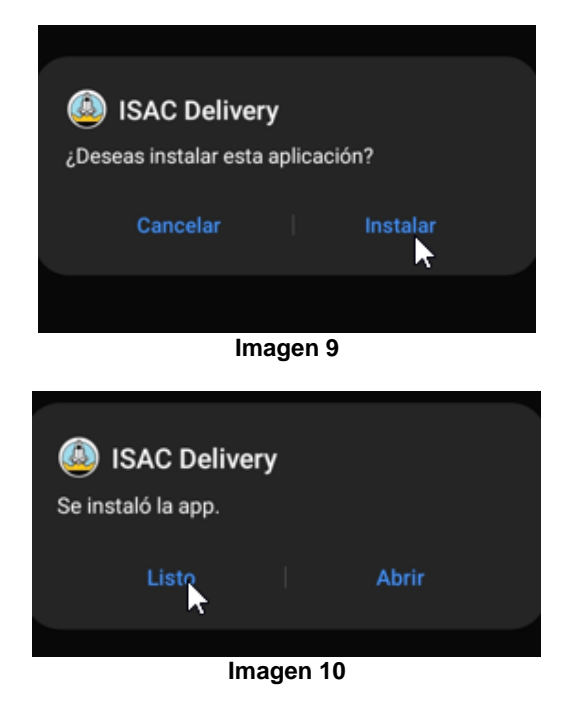

PC Ingeniería EIRL – ISAC® – <u>www.isac.cl</u> Manual de Delivery – ISAC Delivery

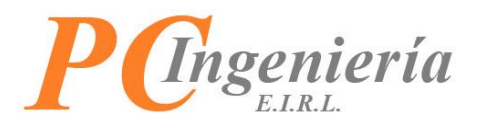

La actualización de la aplicación se lleva a cabo realizando los mismos pasos, si la APK que va a instalar es una versión superior a la que posee actualmente el dispositivo lo detectará automáticamente y realizará la actualización.

Si requiere volver a una versión anterior debe desinstalar la versión actual y posteriormente establecer en el dispositivo la versión deseada.

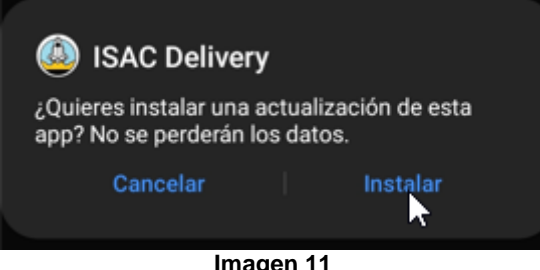

Imagen 11

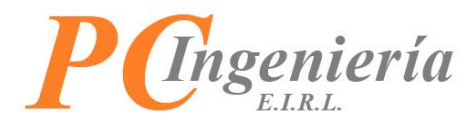

## III.- Instalación y Actualización de APK desde el Móvil

Para realizar la instalación de la aplicación ISAC ® Delivery en su dispositivo móvil descargue el archivo APK instalador desde el servicio ISAC. Acceda al siguiente enlace https://app.isac.cl/.

Para acceder al servicio ISAC® tendrá que ingresar la siguiente información:

- Rut Licencia: Rut de la empresa que cuenta con la licencia del Servicio ISAC®, con formato 99999999.
- Dígito Verificador Rut Licencia: Menú desplegable para establecer el dígito verificador correspondiente.
- Usuario: Identificador de usuario para iniciar sesión.
- Clave: Contraseña del usuario.

| 🛆 🗎 app.isac.cl                |                       | 1        |
|--------------------------------|-----------------------|----------|
|                                |                       | Ξ        |
| <b>PCngen</b><br>Ingreso al Se | <i>iería</i> <b>I</b> | SAC.     |
| Rut Licencia: *<br>Usuario *   | ٥                     | - sele ∽ |
| Clave *                        |                       |          |
|                                | Continuar             |          |

Una vez ha logrado acceder al sistema ISAC, presione en la opción "Módulos" y seleccione "Delivery".

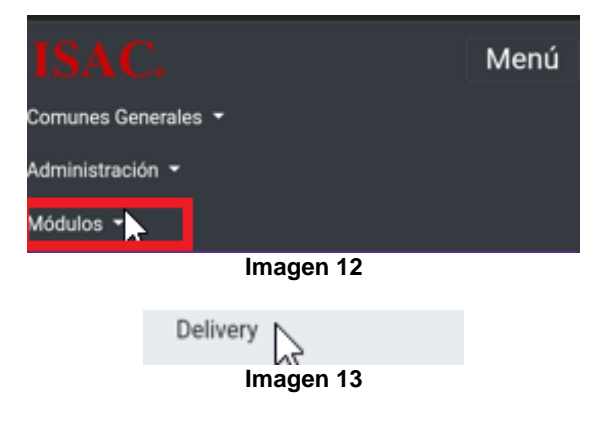

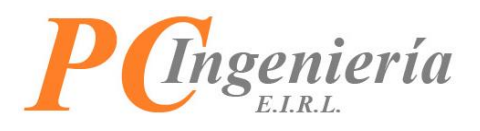

Posteriormente será necesario establecer "**Empresa**" y "**Periodo**" en módulo ingresando la información correspondiente, los campos con un asterisco rojo son requeridos.

- ID: Número identificador del registro de configuración (Solo lectura).
- **Rut**: Rut de la empresa a establecer (Solo lectura).
- Dígito Verificador Rut: Dígito verificador del Rut empresa (Solo lectura).
- Nombre Empresa: Nombre de la empresa a establecer (Solo lectura).
- Año Procesa: Año a procesar.
- Mes Procesa: Mes a procesar.

Podrá buscar los registros de configuración existentes presionando el botón Buscar

|                                      |                                            | Menú                                             |
|--------------------------------------|--------------------------------------------|--------------------------------------------------|
| ódulo Delivery                       |                                            |                                                  |
| Establecer Bus                       | car Anterior Sig                           | uiente                                           |
| 63                                   |                                            |                                                  |
| Configu                              | ración de Empresa                          | v Periodo en                                     |
| Módulo                               |                                            | •                                                |
| Delevale                             | no la omprosa u po                         | 222022201                                        |
| Seleccio                             | ne la empresa y pe                         | riodo a                                          |
| procesa                              | r, luego presione 'Es                      | riodo a<br>stablecer'.                           |
| procesa                              | r, luego presione 'Es                      | riodo a<br>stablecer'.                           |
| procesa                              | r, luego presione 'Es                      | riodo a<br>stablecer'.                           |
| procesa                              | r, luego presione 'Es                      | riodo a<br>stablecer'.                           |
| ID: *                                | r, luego presione 'Es<br>1<br>76183223     | riodo a<br>stablecer'.<br>9 ~                    |
| ID: *<br>Rut: *                      | 1<br>76183223<br>GABRIEL MOYA INGE         | riodo a<br>stablecer'.<br>9 ~                    |
| ID: *<br>Rut: *<br>Nombre Empresa: * | 1<br>76183223<br>GABRIEL MOYA INGE<br>2022 | riodo a<br>stablecer'.<br>9 ~<br>ENIERIA COMPUT# |

Imagen 14

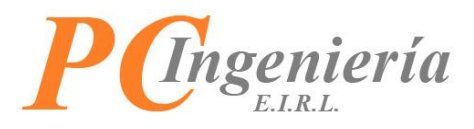

Al acceder a la pantalla de búsqueda podrá filtrar los resultados existentes según:

- ID: Número identificador del registro.
- Rut: Rut Empresa.
- Ap. Paterno R. Social: Apellido paterno o razón social de la empresa.
- Nom. Fantasía: Nombre de fantasía de la empresa.

| Búsqueda: Empresas |               |                              |                                                                 |   |
|--------------------|---------------|------------------------------|-----------------------------------------------------------------|---|
| ID:                |               |                              |                                                                 | _ |
| Rut:               |               |                              |                                                                 |   |
| Ap. Pa             | aterno R.Sc   | ocial:                       |                                                                 |   |
| Nom.               | Fantasía:     |                              |                                                                 |   |
| Filtra             | e encontr     | er - Cancelar<br>aron 4 resi | ultados                                                         |   |
| Acc.               | ID<br>Empresa | Rut                          | Nombre o R.Social                                               |   |
| Sel.               | 1             | 76183223-<br>9               | GABRIEL MOYA<br>INGENIERIA<br>COMPUTACION E<br>INFORMATICA EIRL |   |
|                    |               | Imager                       | n 15                                                            |   |

Una vez establecidos los filtros presione Filtrar, si no ha establecido ninguno aparecerán todos los registros existentes.

Para establecer un registro presione "Sel." desde la columna Acc.

| Búsqueda: Empresas |                |                                                                 |   |  |
|--------------------|----------------|-----------------------------------------------------------------|---|--|
| ID:                |                |                                                                 | _ |  |
| Rut:               |                |                                                                 |   |  |
| Ap. Paterno R.So   | ocial:         |                                                                 |   |  |
| Nom. Fantasía:     |                |                                                                 |   |  |
| Filtrar Volve      | er - Cancelar  |                                                                 |   |  |
| Se encontr         | aron 4 res     | ultados                                                         |   |  |
| Acc. ID<br>Empresa | Rut            | Nombre o R.Social                                               |   |  |
| Sel. 1             | 76183223-<br>9 | GABRIEL MOYA<br>INGENIERIA<br>COMPUTACION E<br>INFORMATICA EIRL |   |  |
|                    | Imager         | n 16                                                            |   |  |

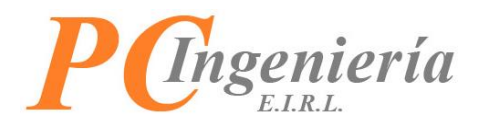

Con los botones Anterior y Siguiente podrá acceder al registro antecesor y sucesor del actual.

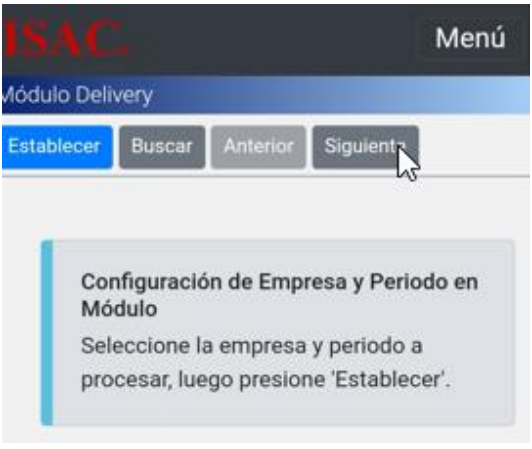

#### Imagen 17

Una vez ha seleccionado el registro presione Establecer para acceder al módulo.

|                     |                                             | Menú                    |
|---------------------|---------------------------------------------|-------------------------|
| Aódulo Delivery     |                                             |                         |
| Establecer Bus      | car Anterior Sig                            | guiente                 |
| 10                  |                                             |                         |
| Configu<br>Módulo   | ración de Empresa                           | y Periodo en            |
| Seleccio<br>procesa | one la empresa y pe<br>r, luego presione 'E | eriodo a<br>stablecer'. |
|                     |                                             |                         |
| ID: •               | 1                                           |                         |
| Rut: *              | 76183223                                    | 9 ~                     |
| Nombre Empresa: *   | GABRIEL MOYA ING                            | ENIERIA COMPUT#         |
| Año Procesa: *      | 2022                                        | Ý                       |
| Mes Procesa: *      | Мауо                                        | Ŷ                       |
|                     | Imagen 18                                   |                         |

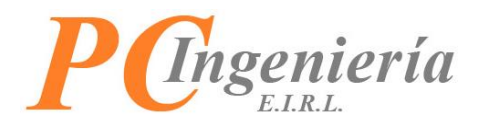

Una vez ha ingresado al módulo diríjase al apartado "**Aplicaciones del módulo**", en donde podrá descargar el APK correspondiente.

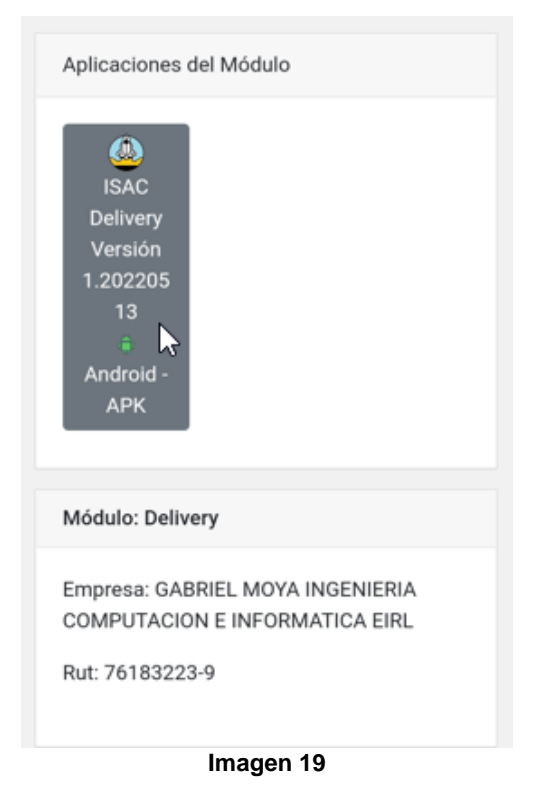

Inmediatamente comenzará la descarga del archivo.

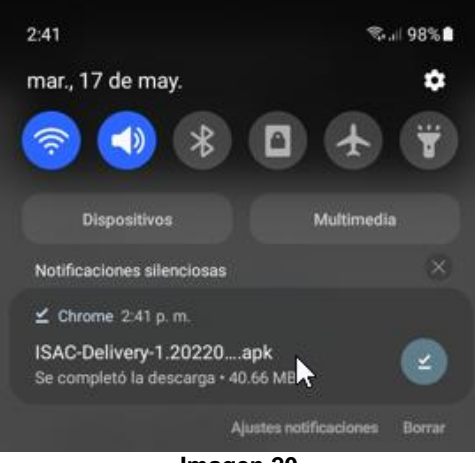

Imagen 20

Una vez termine la descarga podrá comenzar con el proceso de instalación.

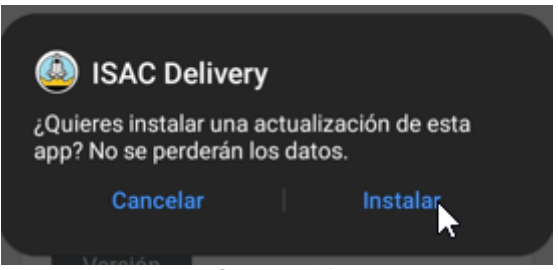

Imagen 21

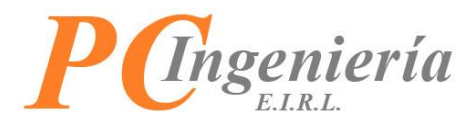

Es posible que se solicite permitir la instalación de aplicaciones de origen desconocido.

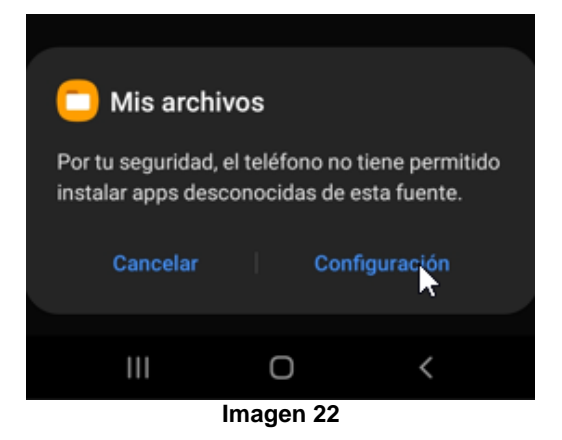

Entonces tendrá que habilitar esta opción para poder continuar con la instalación de la aplicación.

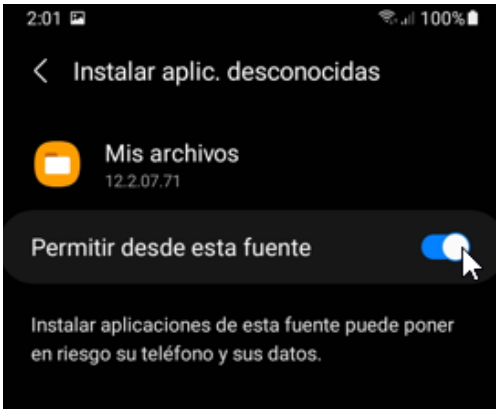

Imagen 23

Una vez realizada dicha acción podrá realizar la instalación de la aplicación en su dispositivo móvil.

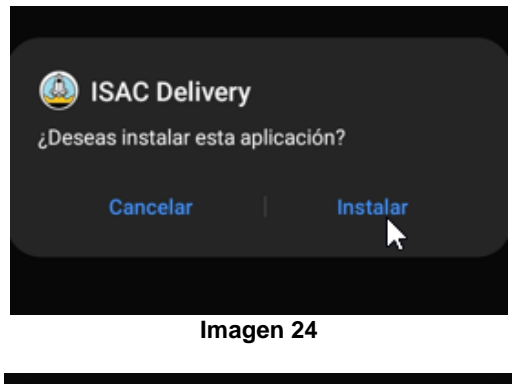

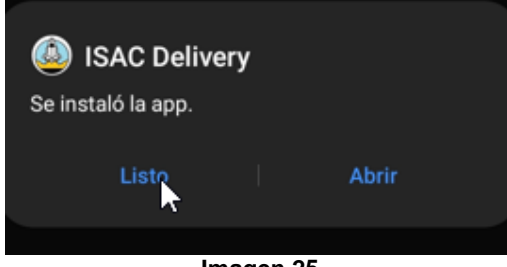

Imagen 25

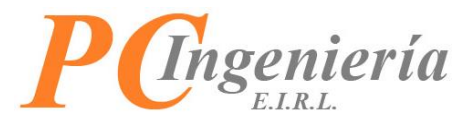

## **IV.-** Permisos Iniciales e Inicio de Sesión

### **IMPORTANTE:**

La primera vez que abra la aplicación tendrá que otorgar los permisos de acceso a la ubicación del dispositivo, presione la opción que se mostrará a continuación (La vista puede variar según el fabricante del dispositivo).

| 11:21                                                       |                                                                | ≎.⊪100%∎                                |
|-------------------------------------------------------------|----------------------------------------------------------------|-----------------------------------------|
|                                                             |                                                                |                                         |
|                                                             |                                                                |                                         |
|                                                             |                                                                |                                         |
|                                                             |                                                                |                                         |
|                                                             |                                                                |                                         |
| Rut Licencia                                                |                                                                |                                         |
|                                                             | _                                                              |                                         |
|                                                             |                                                                |                                         |
| Usuario                                                     |                                                                |                                         |
|                                                             |                                                                | - L                                     |
| ContraseñaP                                                 | resione aca                                                    |                                         |
|                                                             | •                                                              |                                         |
| ¿Quieres permit<br>ubicación de es                          | ir que <b>ISAS Delive</b><br>te dispositivo?                   | e <b>ry</b> acceda a la                 |
| Es posible que e<br>ubicación todo<br>uses <u>Permite e</u> | esta app quiera ac<br>el tiempo, incluso<br>l acceso en Config | ceder a tu<br>cuando no la<br>guración. |
| Mient                                                       | ras la app está en                                             |                                         |
|                                                             |                                                                |                                         |
|                                                             |                                                                |                                         |
|                                                             | 0                                                              | <                                       |
|                                                             | magen 26                                                       |                                         |

Posteriormente tendrá que establecer la opción "Permitir todo el tiempo".

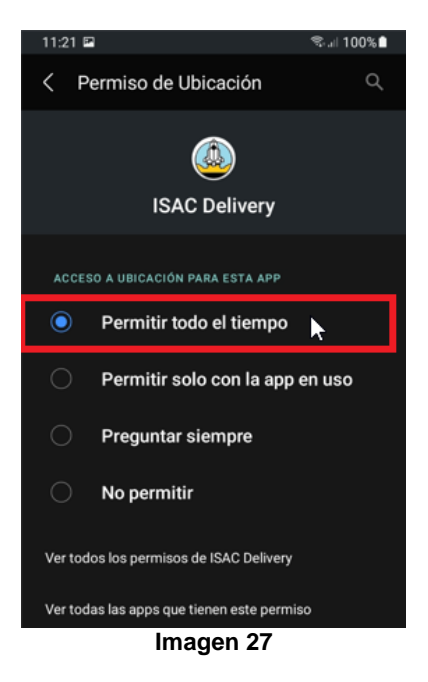

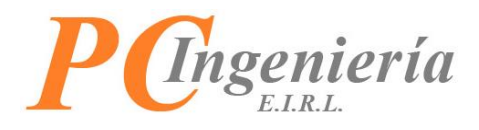

Para iniciar sesión en la aplicación deberá ingresar la información indicada a continuación.

| ISAC.               |
|---------------------|
| ISAC Delivery       |
| Rut Licencia        |
|                     |
| Usuario             |
|                     |
| Contraseña          |
|                     |
| Rut Empresa Procesa |
|                     |
| Ver. 1.20220513     |
| INICIAR SESIÓN      |
|                     |
|                     |
| Imagen 28           |

- Rut Licencia: Rut con el cual se ha adquirido la licencia de uso del servicio ISAC®
- Usuario: Nombre de usuario con el cual inicia sesión en el servicio ISAC®.
- Contraseña: Clave de acceso correspondiente al usuario ingresado anteriormente.
- Rut Empresa Procesa: Rut de la empresa que requiere establecer.

Una vez ha ingresado todos los datos presione el botón INICIAR SESIÓN

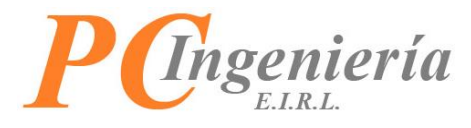

Si ha ingresado todos los datos correctamente podrá acceder a la aplicación.

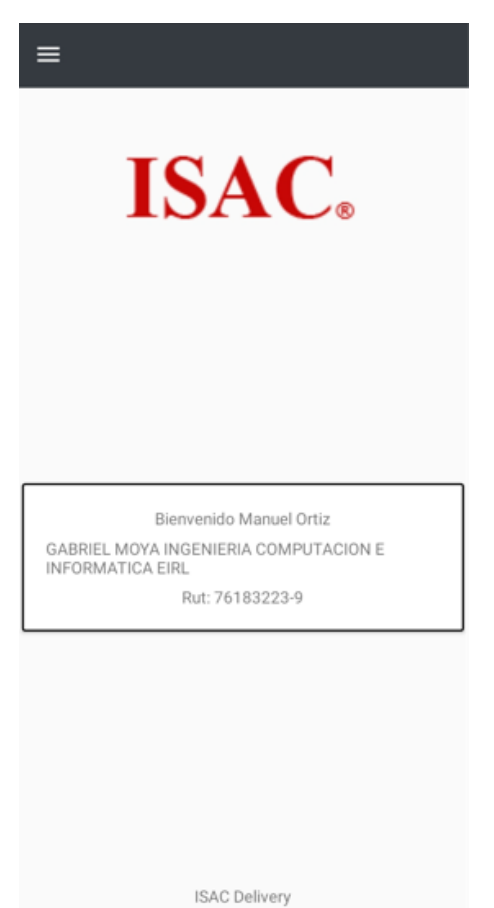

Imagen 29

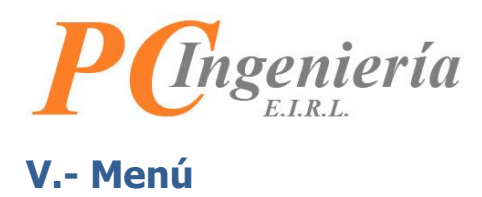

En el menú principal de la aplicación aparecerá la siguiente vista:

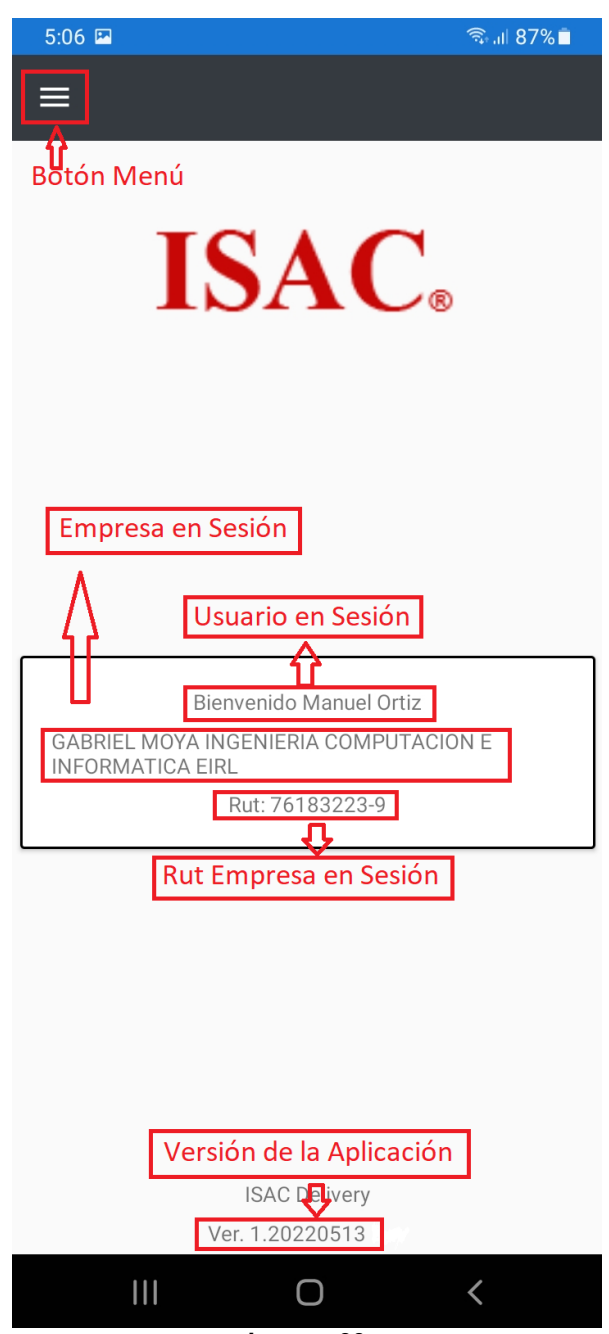

Imagen 30

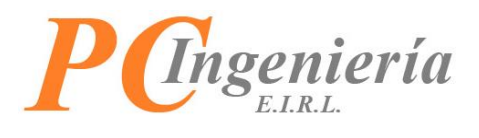

Al presionar el botón 🔳 aparecerán las opciones del menú de la aplicación:

| 5:21 🖻                      | ক্রি.⊪ 85%∎ |
|-----------------------------|-------------|
| BOLETA ELECTRÓNICA          |             |
| BOLETA ELECTRÓNICA EXENTA   |             |
| GUÍA DESPACHO ELECTRÓNICA   |             |
| FACTURA ELECTRÓNICA         |             |
| FACTURA ELECTRÓNICA EXENTA  |             |
| NOTA CRÉDITO ELECTRÓNICA    |             |
| NOTA DÉBITO ELECTRÓNICA     |             |
| AJUSTES                     |             |
|                             |             |
|                             |             |
|                             |             |
|                             |             |
|                             |             |
| ISAC Delivery<br>1.20220513 |             |
| CERRAR SESIÓN               |             |
| III O                       | <           |

Imagen 31

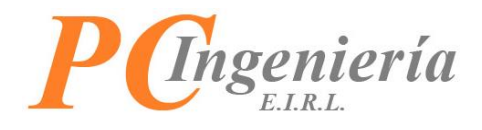

## **V.I.- Gestionar Delivery**

Para gestionar un Delivery puede seleccionar entre los siguientes documentos tributarios electrónicos, para el ejemplo se elegirá la "Guía de Despacho Electrónica":

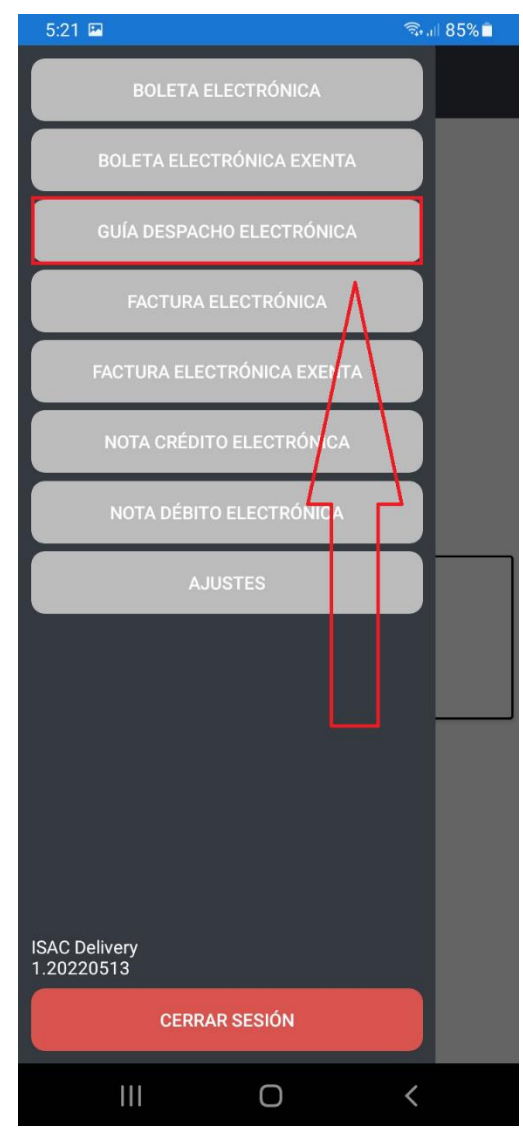

Imagen 32

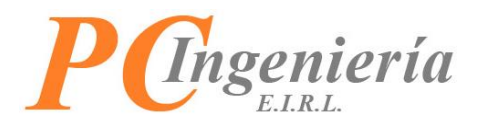

A continuación, aparecerá la siguiente pantalla donde se listarán sus documentos asignados, en este caso, guías de despacho electrónicas.

| 12:4                           | 7 🖬             |                                                                   | 1           | s al 96% 🗋 |  |  |
|--------------------------------|-----------------|-------------------------------------------------------------------|-------------|------------|--|--|
| Guías de Despacho Electrónicas |                 |                                                                   |             |            |  |  |
|                                |                 |                                                                   |             |            |  |  |
| Folio                          | Fecha / Hora    | Cliente                                                           | Total       | Acc.       |  |  |
| 30                             | 2eed5/202211057 | DARREL MUYA<br>INGENIERIA<br>COMPUTACION<br>E INFORMATICA<br>EIRL | 9535,488.U0 | 0          |  |  |
|                                |                 |                                                                   |             |            |  |  |
|                                |                 |                                                                   |             |            |  |  |
|                                |                 |                                                                   |             |            |  |  |
| к                              | <               | 1/1                                                               | >           | ы          |  |  |
|                                |                 |                                                                   |             |            |  |  |
|                                | Imagen 33       |                                                                   |             |            |  |  |

Para iniciar la gestión del Delivery presione el botón 🧿.

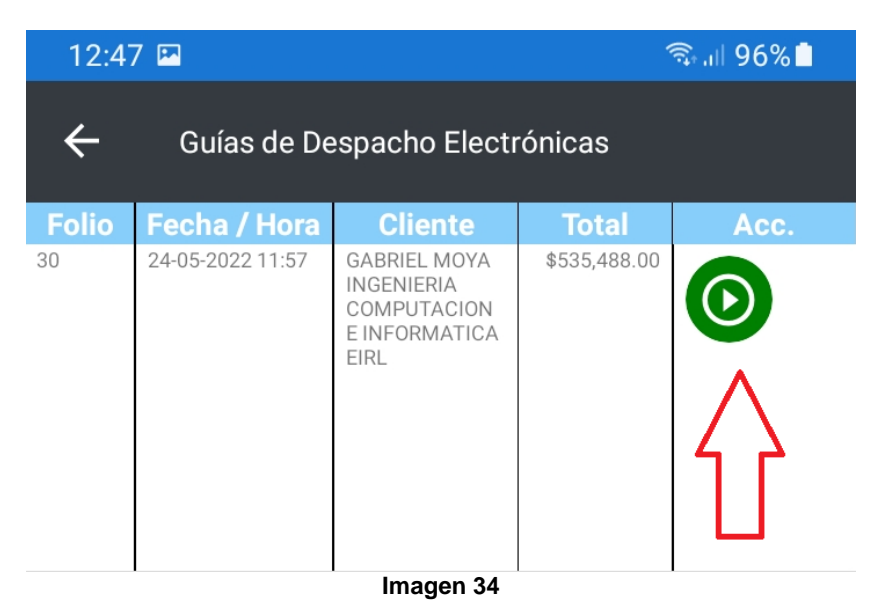

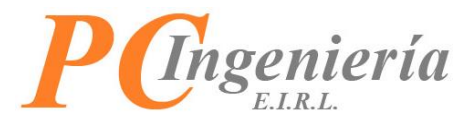

La pantalla de gestión de Delivery es la siguiente:

| 12:19 🗉   |                    |          | 🗟 🖉 98% 🗎        |
|-----------|--------------------|----------|------------------|
| ÷         | Gestionar Delivery |          |                  |
| Folio DTE |                    | Fecha DT | E                |
| GDE-Folio |                    | 24-05-2  | 022              |
| Cliente   |                    |          |                  |
| GABRIEL   | MOYA INGENIERIA    | COMPUTA  | CION E INFORMATI |
|           |                    |          |                  |
|           |                    |          |                  |
|           | INIC               | IAR      |                  |
| æ         | MPRIMIR DTE        | 0        | ABRIR MAPS       |
| Ô         | томя               | AR FOTOS |                  |
| 8         | REPORTE            | DE RECOG | IDA              |
| $\oslash$ | CONFIRMAR          | Y ENVIAR | FOTOS            |
|           |                    |          |                  |
|           |                    |          |                  |
|           |                    |          |                  |
|           |                    |          |                  |
|           |                    |          |                  |
|           |                    |          |                  |
|           |                    |          |                  |
|           |                    |          |                  |
|           | III _ C            |          | <                |
|           |                    |          |                  |

Imagen 35

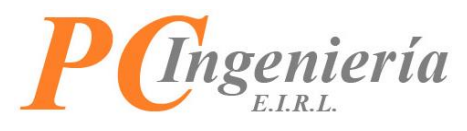

Detalles de las acciones de la vista de "Gestionar Delivery".

| ← Gestionar De                                  | elivery               | Atrás ← :                                                                                                    |
|-------------------------------------------------|-----------------------|----------------------------------------------------------------------------------------------------|
| Folio DTE                                       | Fecha DTE             | Con este botón podrá volver a la pantalla anterior.                                                                                                    |
| GDE-Folio-30                                    | 24-05-2022            | Iniciar INICIAR :                                                                                                    |
| Cliente                                         |                       | Presione este botón para inicializar el Delivery,                                                                                                    |
| GABRIEL MOYA INGENIERIA COMPUTACION E INFORMATI |                       | una vez ha iniciado el botón cambiará a                                                                                                    |
|                                                 |                       | Abrir Maps 📀 :                                                                                                    |
|                                                 | INICIAR               | Esta opción le permite abrir la aplicación de<br>Google Maps con el destino actual. Se habilita al<br>iniciar el Delivery, permanece así hasta finalizarlo.                                                                                       |
| 🖨 IMPRIMIR DTI                                  | E Ø ABRIR MAPS        | Imprimir DTE                                                                                                    |
| Ø                                               | TOMAR FOTOS           | Esta funcionalidad realiza una impresión del DTE                                                                                                    |
| CONTE DE RECOGIDA                               |                       | junto con su copia cedible o comanda de entrega<br>según la configuración establecida. Se habilita al<br>iniciar el Delivery, permanece así hasta finalizarlo.                                                                                    |
|                                                 | FIRMAR Y ENVIAR FOTOS | Reporte de Recogida                                                                                                    |
|                                                 |                       | Esta opción imprime el reporte de recogida, el cual<br>debe ser entregado en el punto de recogida,<br>confirmando la acción. Se habilita al iniciar el<br>Delivery, permanece así siempre y cuando el<br>destino actual sea un punto de recogida. |
| inagen 50                                       |                       | Enviar fotos y confirmar 🙆:                                                                                                    |
|                                                 |                       | Al presionar este botón podrá enviar las fotos<br>tomadas y confirmar la recogida o entrega al<br>cliente. Se habilita al iniciar el Delivery, permanece<br>así hasta finalizarlo.                                                                |

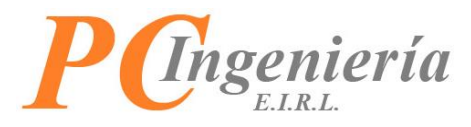

Los campos de la vista de "Gestionar Delivery" son los siguientes:

Folio DTE: Indica tipo de DTE y número de folio asociado, solo lectura.

| Folio DTE    |  |
|--------------|--|
| GDE-Folio-28 |  |
| Imagen 37    |  |

Fecha DTE: Fecha de emisión del DTE establecido, solo lectura.

Fecha DTE

-05-2022

Imagen 38

Cliente: Apellido paterno o razón social del cliente, solo lectura.

Cliente

GABRIEL MOYA INGENIERIA COMPUTACION E INFORM

Imagen 39

Lista de tareas: Listado de los destinos del Delivery listados de forma consecutiva por la cual se debe ejecutar el recorrido.

- Recogida en Sodimac Mall Plaza Sur

- Recogida en PC Ingeniería EIRL - Oficina

- Entrega en Los Canelos 226, SAN BERNARDO

Imagen 40

**Estado del Delivery**: Barra de estado que indica el próximo destino y refleja el progreso del Delivery actual, ira avanzando en base al progreso de las recogidas (si es que existe alguno) y la entrega final en la dirección del cliente.

Siguiente Destino: Recogida en Sodimac Mall Plaza Sur

Av. Pdte. Jorge Alessandri Rodríguez 20040, SAN BERNARDO

Imagen 41

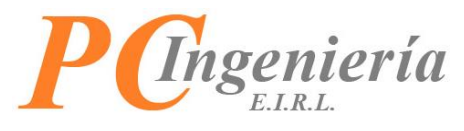

Ejemplo de gestionar Delivery: En primer lugar, presione el botón

| 12:19 🖻               | জিনা 98% 🗎         |
|-----------------------|--------------------|
| ← Gestionar Delive    | ry                 |
| Folio DTE             | Fecha DTE          |
| GDE-Folio-30          | 24-05-2022         |
| Cliente               |                    |
| GABRIEL MOYA INGENIER |                    |
|                       | NICIAR             |
| 🖨 IMPRIMIR DTE        | O ABRIR MAPS       |
| <b>©</b> то           | DMAR FOTOS         |
| 🖨 REPOR               | TE DE RECOGIDA     |
|                       | IAR Y ENVIAR FOTOS |
|                       |                    |
|                       |                    |
|                       |                    |
|                       |                    |
|                       |                    |
|                       |                    |
|                       |                    |
|                       | 0 <                |
| Ima                   | gen 42             |

Para iniciar un Delivery debe tener una conexión a internet activa y el GPS del dispositivo, si no activa el GPS al iniciar el Delivery aparecerá el siguiente mensaje:

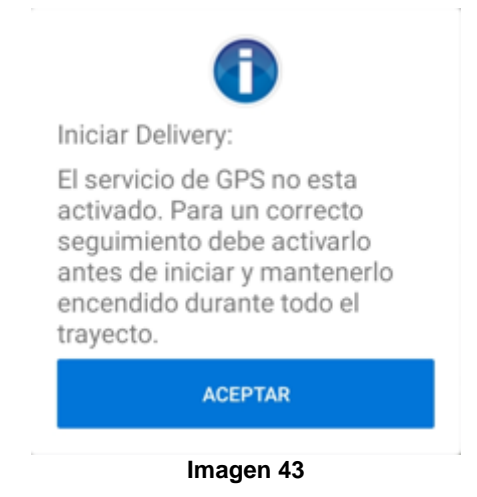

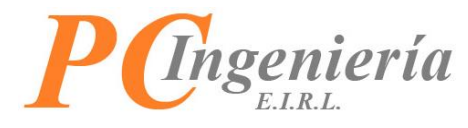

Si el Delivery se inició correctamente aparecerá el siguiente mensaje:

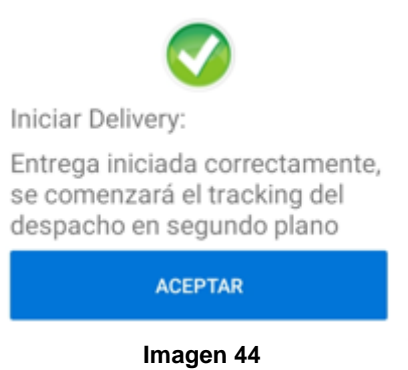

De igual manera, en la barra de notificaciones del dispositivo aparecerá el siguiente mensaje, informando que su localización está siendo monitoreada, esto debido a las políticas de privacidad:

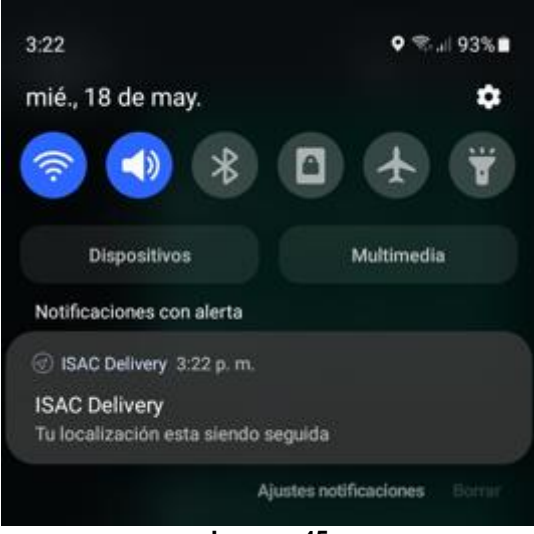

Imagen 45

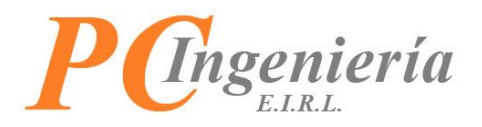

Una vez iniciado el Delivery se actualizará la lista de tareas, indicando el siguiente destino, el cual puede ser recogida o entrega a cliente según corresponda. De igual manera, la barra de estado del Delivery mostrará el progreso de este.

| 12:17                                                                                                    |                   |           | 🖘 🗐 99% 🗋   |  |
|----------------------------------------------------------------------------------------------------|-------------------|-----------|-------------|--|
| <b>←</b> G                                                                                                    | estionar Delivery | /         |             |  |
| Folio DTE                                                                                                    | r                 | Fecha D   | TE          |  |
| GDE-Folio-3                                                                                                    | 80                | 24-05-2   | 2022        |  |
| Cliente                                                                                                    | 7                 | 4         |             |  |
| GABRIEL MOYA INGENIERIA COMPUTACION E INFORMATI                                                                                  |                   |           |             |  |
| - Recogida en Sodimac Mall Plaza Sur<br>- Recogida en PC Ingeniería EIRL - Oficina<br>- Entrega en Los Canelos 226, SAN BERNARDO |                   |           |             |  |
|                                                                                                    | INI               | CIADA     |             |  |
| <b>⊕</b> ™                                                                                                    | PRIMIR DTE        | 0         | ABRIR MAPS  |  |
| Ø                                                                                                    | TO                | MAR FOTOS |             |  |
| 0                                                                                                    | REPORT            | E DE RECO | GIDA        |  |
| $\oslash$                                                                                                    | ENVIAR FOTOS      | Y CONFIRM | AR RECOGIDA |  |
| Siguiente Destino: Recogida en Sodimac Mall Plaza<br>Sur<br>Av. Pdte. Jorge Alessandri Rodríguez 20040, SAN<br>BERNARDO          |                   |           |             |  |
|                                                                                                    |                   |           |             |  |
|                                                                                                    |                   | 0         | <           |  |
| Imagen 46                                                                                                    |                   |           |             |  |

ABRIR MAPS se abrirá el mapa de Google con la dirección correspondiente del Presionando el botón 💿 siguiente destino.

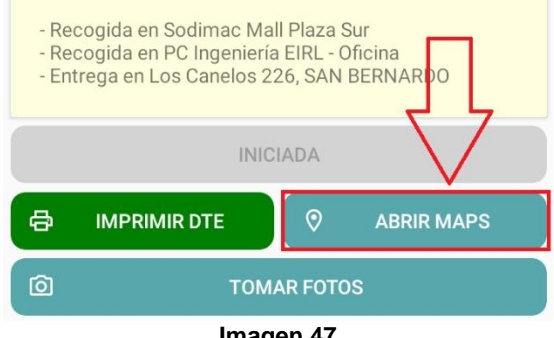

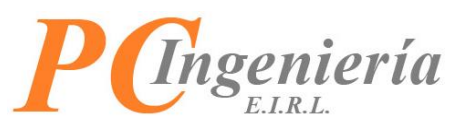

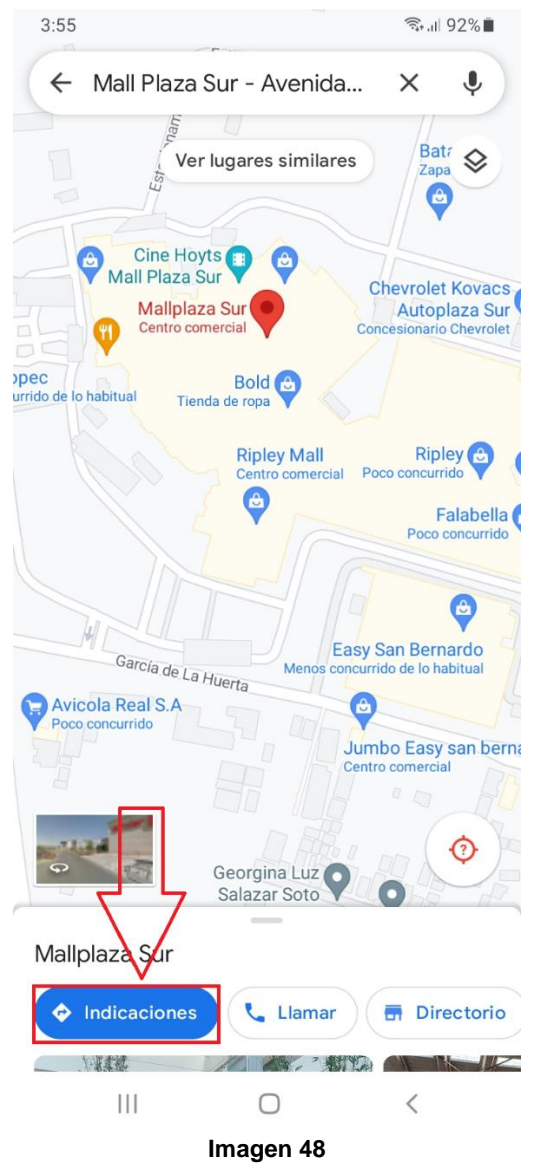

Entonces podrá utilizar el mapa de Google para recibir indicaciones de cómo llegar al destino.

Una vez ha llegado al punto de recogida (si es que existe alguno) podrá confirmar la recepción entregando el reporte de recogida presionando el botón REPORTE DE RECOGIDA. Con el cual realizará una impresión del reporte correspondiente.

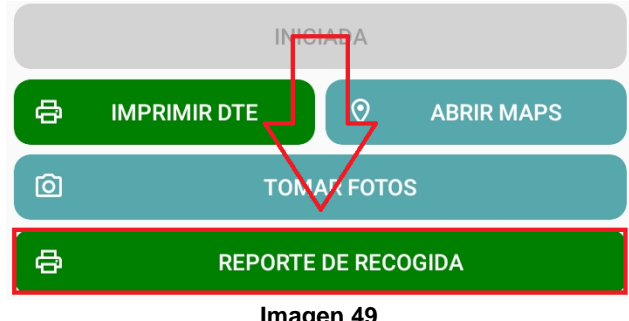

Imagen 49

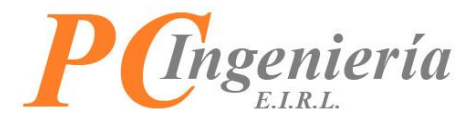

El reporte de recogida es el siguiente:

| PC INGENIERIA EIRL                                                                                                    |                                         |
|----------------------------------------------------------------------------------------------------|-----------------------------------------|
| R.U.T.: 76.183.223 9<br>GUIA DE DESPACHO ELI<br>Folio: 30<br>Emitido Por: moc<br>Lugar: Sodimac Mall<br>Av. Pdte. Jorge Ale: | eCTRONICA<br>Plaza Sur<br>ssandai Rodri |
| guez 20040, SAN BER                                                                                                    | NARDO                                   |
| Fecha: 24-05-2022 1                                                                                                    | 2:24:37                                 |
| guez 20040, SAN BERJ                                                                                                    | NARDO                                   |
| Fecha: 24-05-2022 1                                                                                                    | 2:24:37                                 |
| ARTICULO                                                                                                    | x CANTIDAD                              |
| guez 20040, SAN BERJ                                                                                                    | NARDO                                   |
| Fecha: 24-05-2022 1                                                                                                    | 2:24:37                                 |
| ARTICULO                                                                                                    | x CANTIDAD                              |
| Disco SSD WD Blue                                                                                                    | x 1                                     |

Imagen 50

La información que aparece en el reporte de recogida es la siguiente:

- Nombre de la empresa.
- Rut de la empresa.
- Tipo de documento tributario electrónico.
- Número de folio del DTE.
- Usuario que emite el reporte.
- Lugar de recogida.
- Dirección de recogida.
- Fecha y hora de recogida.
- Detalle de artículos a recoger.
- Rut del chofer de transporte.
- Firma de recogida.

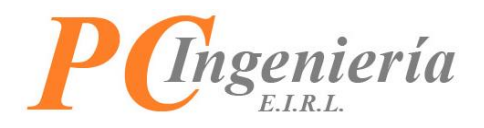

De igual manera, podrá tomar fotos confirmando la recogida presionando el botón TOMAR FOTOS

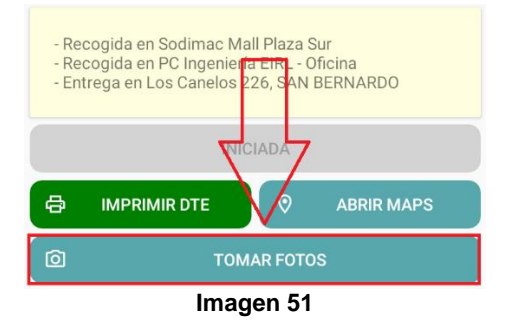

Entonces se abrirá la cámara del dispositivo, permitiendo tomar fotos que confirmen la recogida.

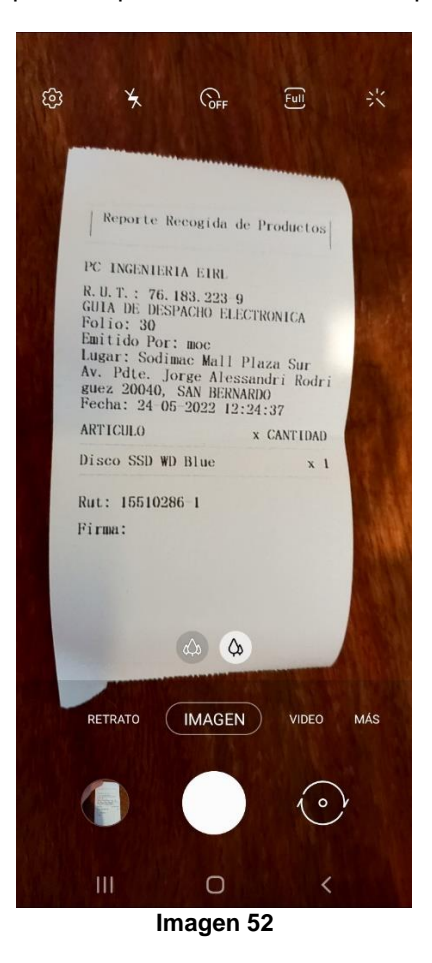

Al tomar una foto y aceptarla, la cámara se cerrará y después de un momento se abrirá por si sola. Si ya no desea tomar más fotos debe presionar **S** y se cerrará de forma definitiva.

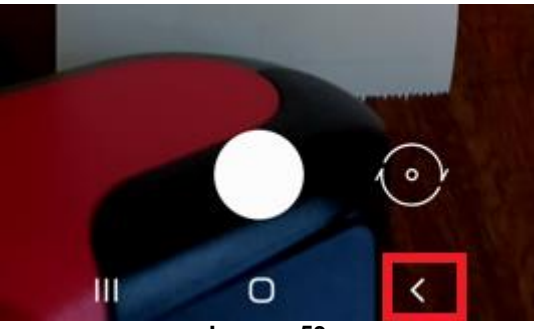

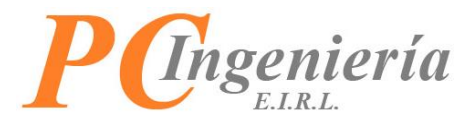

Para eliminar una foto presione dos veces sobre la misma.

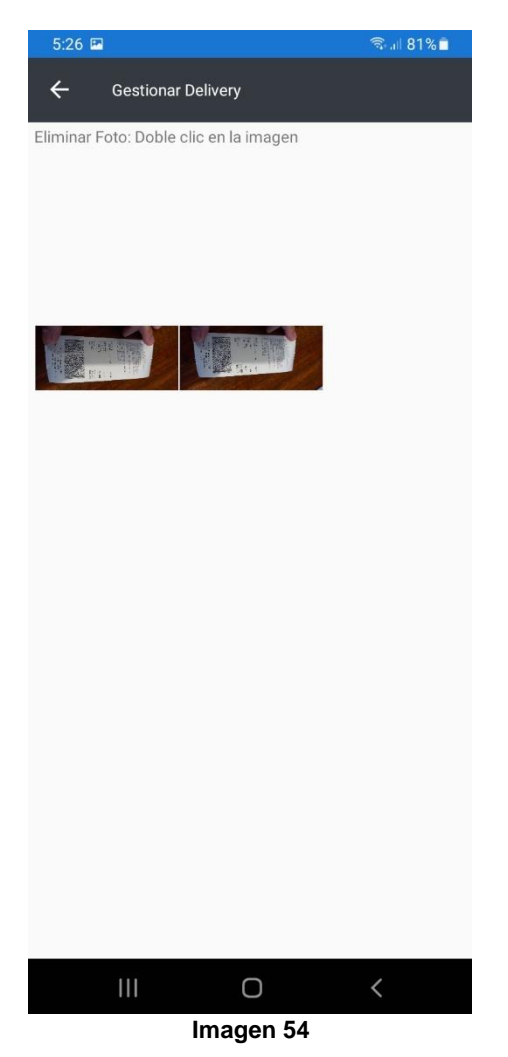

Entonces aparecerá el siguiente mensaje de validación:

## Eliminar Foto

¿Desea eliminar la foto seleccionada?

NO SI

Imagen 55

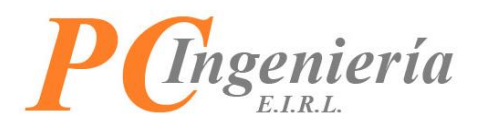

Una vez tomadas las fotos presione el botón ENVIAR FOTOS Y CONFIRMAR RECOGIDA para enviar las fotos tomadas y confirmar la recogida.

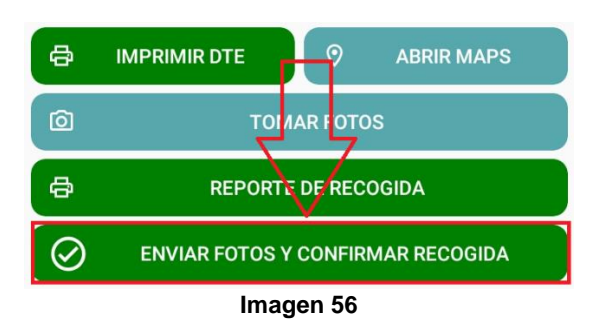

Si las fotos se han enviado correctamente aparecerá el siguiente mensaje:

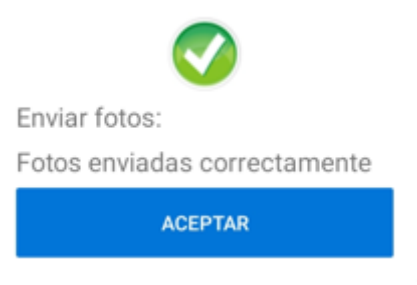

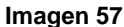

De igual manera, se actualizará la barra de estado del Delivery, indicando el próximo destino.

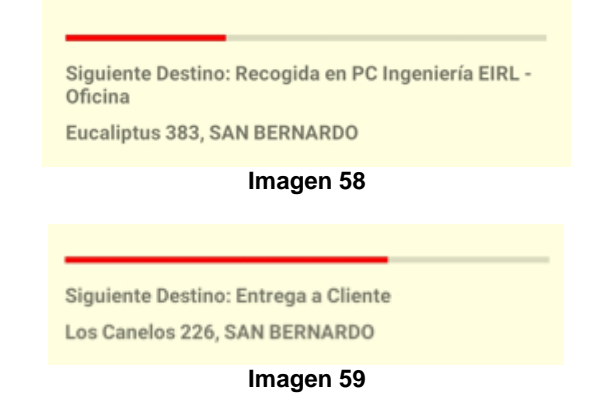

De igual manera el siguiente correo de recepción les llegará a los destinatarios que estén configurados.

| Estimado Administrador;                                                                            |
|----------------------------------------------------------------------------------------------------|
| Se ha realizado la recogida de los productos correspondientes a Guía de Despacho Electrónica Nº 30 |
| Los productos recogidos son:                                                                       |
| - Disco SSD WD Blue X 1                                                                            |
| ISAC®<br>Version 1.20220516<br>PC Ingeniería EIRL                                                  |
| Este correo fue enviado automáticamente por ISAC® (https://devisacapp.pcigestion.cl)               |

No imprima este mensaje, hágalo sólo si es necesario. Los signos ortográficos fueron omitidos intencionalmente en el asunto de este correo electrónico.

Imagen 60

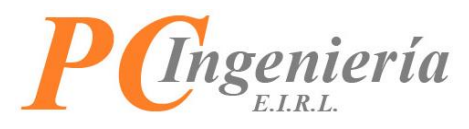

Una vez ha realizadas las recogidas podrá avanzar a la entrega a cliente. Pulse el botón ABRIR MAPS para abrir el mapa de Google con la dirección de destino.

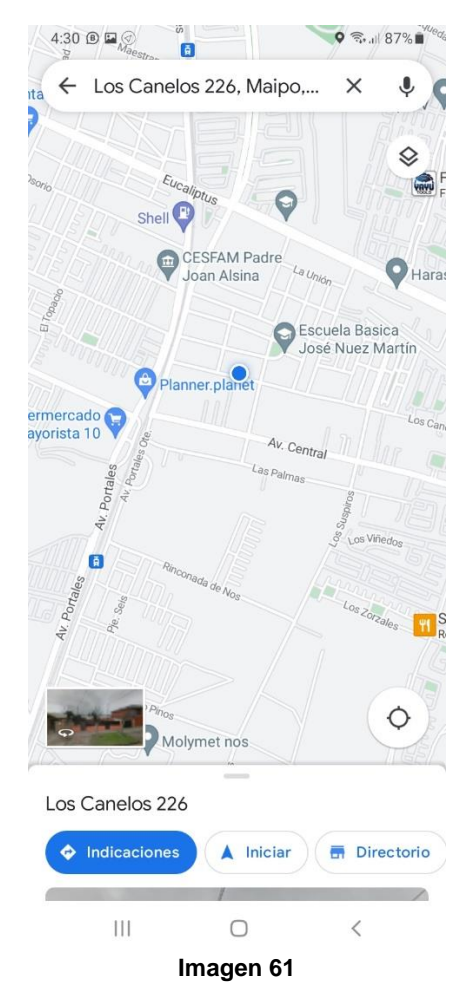

Una vez ha llegado a la dirección del cliente presione el botón **MPRIMIR DTE** para imprimir el documento tributario electrónico, en este caso guía de despacho electrónica.

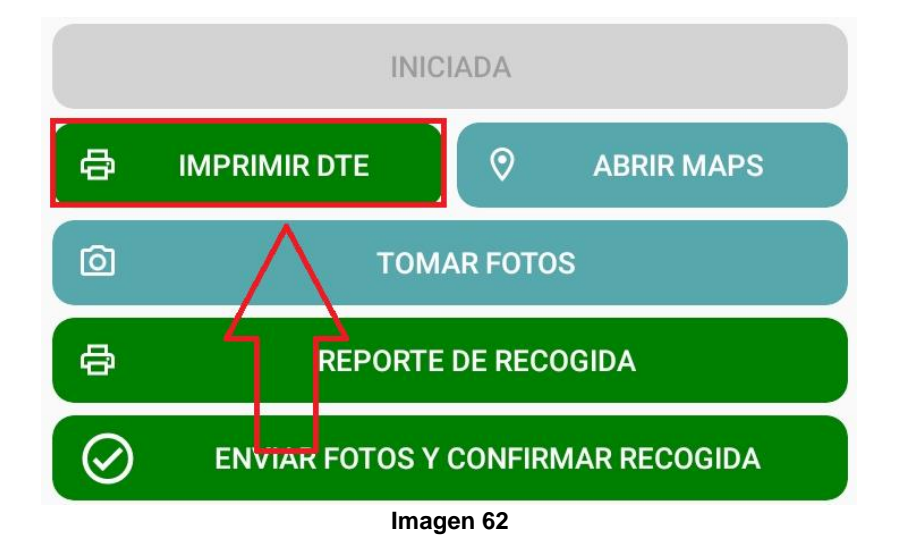

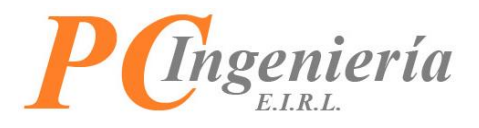

Al presionar el botón se realizará la impresión del DTE y su copia cedible según corresponda.

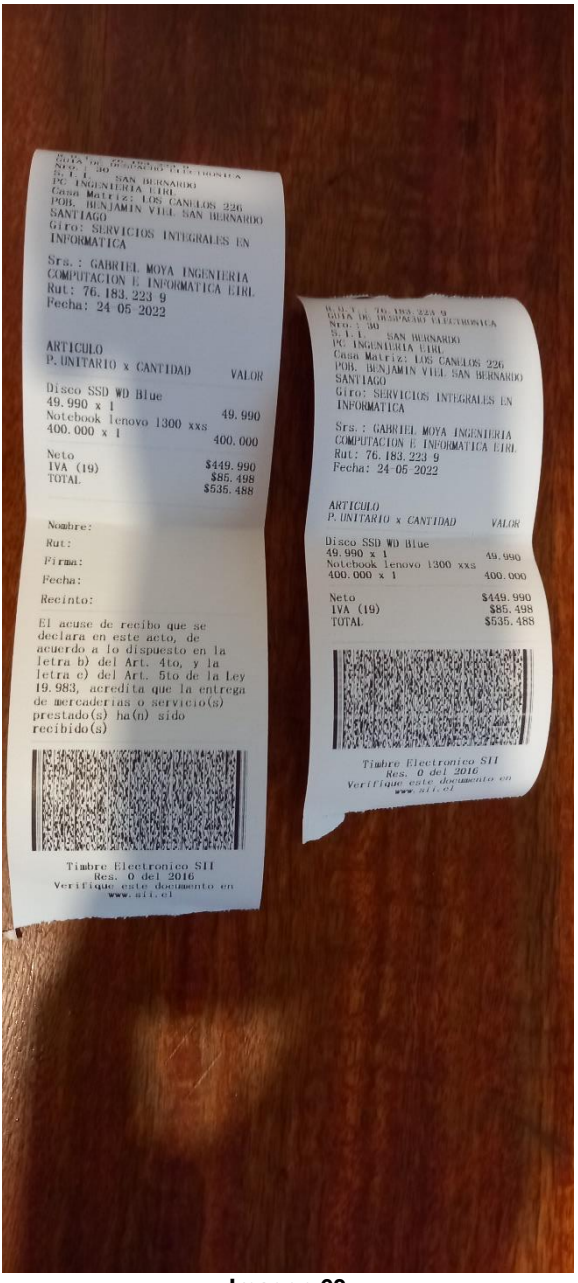

Imagen 63

Al momento de imprimir si está activada la opción de **Emitir Copia Cedible** aparecerá un diálogo, espere a que el primer documento salga por completo y luego presione **Aceptar** para que la comanda sea enviada a imprimir.

imprimir dte continuar con la impresión

#### ACEPTAR

#### Imagen 64

Esto es debido a que ninguna de las impresoras disponibles en ajustes cuenta con corte de papel automático, esto le permitirá tener tiempo para cortar manualmente el DTE antes de imprimir la **Copia Cedible correspondiente**.

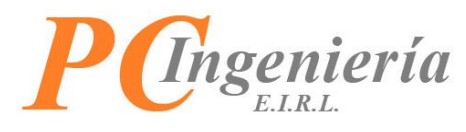

La información que compone el DTE es la siguiente:

- Rut empresa.
- Tipo de documento tributario electrónico.
- Número de folio.
- Sucursal del SII.
- Razón social empresa.
- Dirección casa matriz empresa.
- Giro empresa.
- Nombre cliente.
- Rut cliente.
- Fecha emisión DTE.
- Detalle de los artículos de la entrega.
- Monto neto, IVA y total del documento.
- Nombre de quien recibe.
- Rut de quien recibe.
- Firma de quien recibe.
- Fecha de recepción.
- Recinto de recepción.

Una vez ha entregado los productos y la copia cedible del DTE según corresponde podrá tomar fotos de confirmación presionando el botón TOMAR FOTOS.

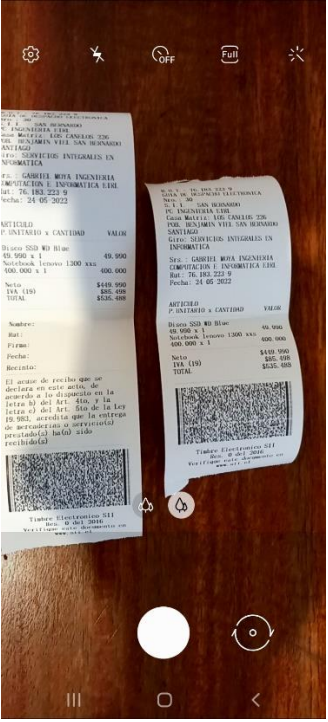

Imagen 65

Al tomar una foto y aceptarla, la cámara se cerrará y después de un momento se abrirá por si sola. Si ya no desea tomar más fotos debe presionar **s** y se cerrará de forma definitiva.

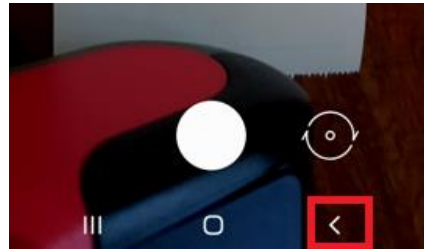

Imagen 66

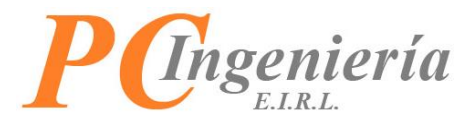

Para eliminar una foto presione dos veces sobre la misma.

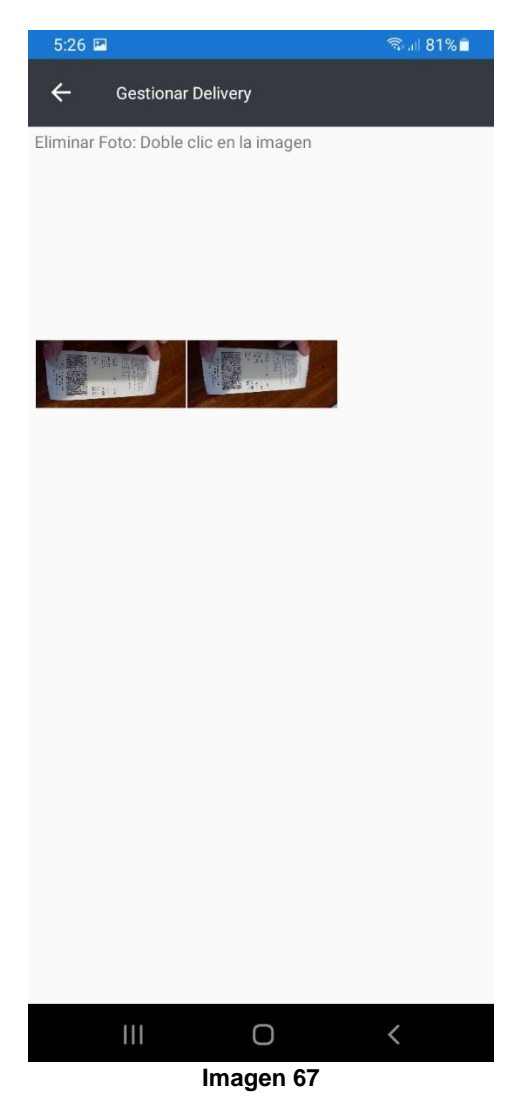

Entonces aparecerá el siguiente mensaje de validación:

#### Eliminar Foto

¿Desea eliminar la foto seleccionada?

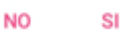

Imagen 68

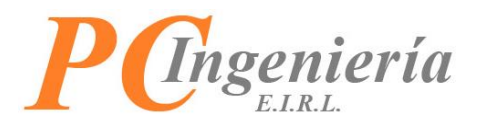

Una vez ha tomado las fotos de confirmación presione el botón las fotos capturadas y confirmar la entrega final al cliente.

| 12:33 🖻 🕢                                                                                                    | জিনা 96%∎               |  |  |  |  |
|----------------------------------------------------------------------------------------------------|-------------------------|--|--|--|--|
| ← Gestionar Delivery                                                                                                    |                         |  |  |  |  |
| Folio DTE                                                                                                    | Fecha DTE               |  |  |  |  |
| GDE-Folio-30                                                                                                    | 24-05-2022              |  |  |  |  |
| Cliente                                                                                                    | Cliente                 |  |  |  |  |
| GABRIEL MOYA INGENIERIA                                                                                                    | COMPUTACION E INFORMATI |  |  |  |  |
| - Recogida en Sodimac Mall Plaza Sur<br>- Recogida en PC Ingeniería EIRL - Oficina<br>- Entrega en Los Canelos 226, SAN BERNARDO |                         |  |  |  |  |
| INIC                                                                                                    | IADA                    |  |  |  |  |
|                                                                                                    | O ABRIR MAPS            |  |  |  |  |
|                                                                                                    | AR FOTOS                |  |  |  |  |
|                                                                                                    | e ecogida               |  |  |  |  |
|                                                                                                    | Y FINALIZAR ENTREGA     |  |  |  |  |
|                                                                                                    |                         |  |  |  |  |
| Siguiente Destino: Entrega                                                                                                    | a Cliente               |  |  |  |  |
| Los Canelos 226, SAN BERNARDO                                                                                                    |                         |  |  |  |  |
|                                                                                                    |                         |  |  |  |  |
|                                                                                                    |                         |  |  |  |  |
|                                                                                                    |                         |  |  |  |  |
|                                                                                                    |                         |  |  |  |  |
| III (                                                                                                    | > <                     |  |  |  |  |

ENVIAR FOTOS Y FINALIZAR ENTREGA

para enviar

Imagen 69

Al enviar las fotos y finalizar entrega correctamente aparecerá el siguiente mensaje.

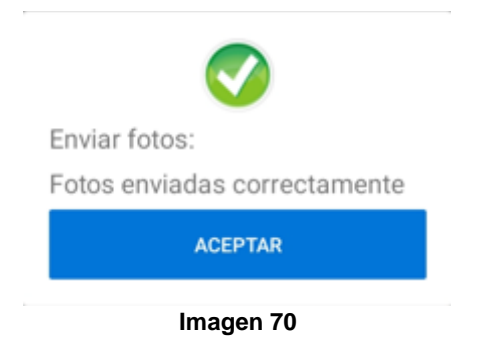

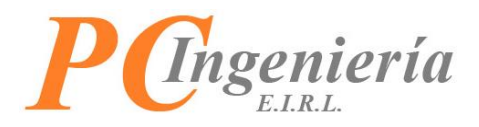

Entonces el Delivery pasará a estado "Terminado", la barra de estado estará completa y se deshabilitarán todos los controles de acción.

| 12:34 🖼                                                                    | ଲି ୷ 96% 🗎                                                                                                    |  |  |  |
|----------------------------------------------------------------------------|----------------------------------------------------------------------------------------------------|--|--|--|
| ← Gestionar Deliv                                                          | ery                                                                                                    |  |  |  |
| Folio DTE                                                                  | Fecha DTE                                                                                                    |  |  |  |
| GDE-Folio-30                                                               | 24-05-2022                                                                                                    |  |  |  |
| Cliente                                                                    |                                                                                                    |  |  |  |
| GABRIEL MOYA INGENIE                                                       | RIA COMPUTACION E INFORMATI                                                                                                    |  |  |  |
| - Recogida en Sodimac<br>- Recogida en PC Inger<br>- Entrega en Los Canelo | - Recogida en Sodimac Mall Plaza Sur<br>- Recogida en PC Ingeniería EIRL - Oficina<br>- Entrega en Los Canelos 226, SAN BERNARDO |  |  |  |
|                                                                            | INICIADA                                                                                                    |  |  |  |
|                                                                            | O ABRIR MAPS                                                                                                    |  |  |  |
| ( <b>d</b> T                                                               | OMAR FOTOS                                                                                                    |  |  |  |
| B REPO                                                                     | RTE DE RECOGIDA                                                                                                    |  |  |  |
|                                                                            | OS Y FINALIZAR ENTREGA                                                                                                    |  |  |  |
| Terminado                                                                  |                                                                                                    |  |  |  |
|                                                                            |                                                                                                    |  |  |  |
|                                                                            |                                                                                                    |  |  |  |
|                                                                            |                                                                                                    |  |  |  |
| 111                                                                        | 0 <                                                                                                    |  |  |  |
| Im                                                                         | agen 71                                                                                                    |  |  |  |

De igual manera el siguiente correo de recepción les llegará a los destinatarios que estén configurados.

Estimado Administrador;

Se ha realizado la recepción de los productos correspondientes a Guía de Despacho Electrónica Nº 30

ISAC® Version 1.20220516 PC Ingeniería EIRL Este correo fue enviado automáticamente por ISAC® (<u>https://devisacapp.pcigestion.cl</u>) No imprima este mensaje, hágalo sólo si es necesario.

Los signos ortográficos fueron omitidos intencionalmente en el asunto de este correo electrónico.

#### Imagen 72

Igualmente, en el listado de documentos asignados ya no aparecerá el Delivery finalizado.

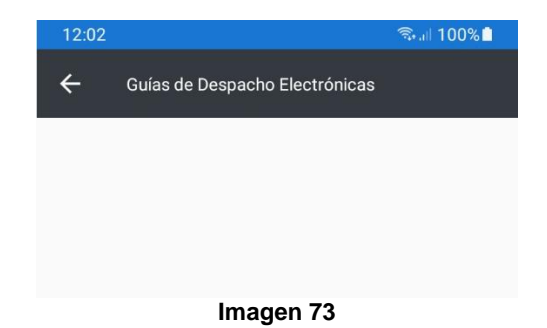

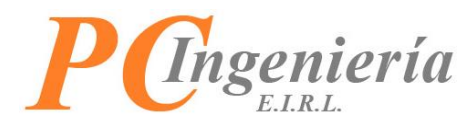

## **V.II.- Ajustes**

Para acceder a la pantalla de "Ajustes" presione el siguiente botón:

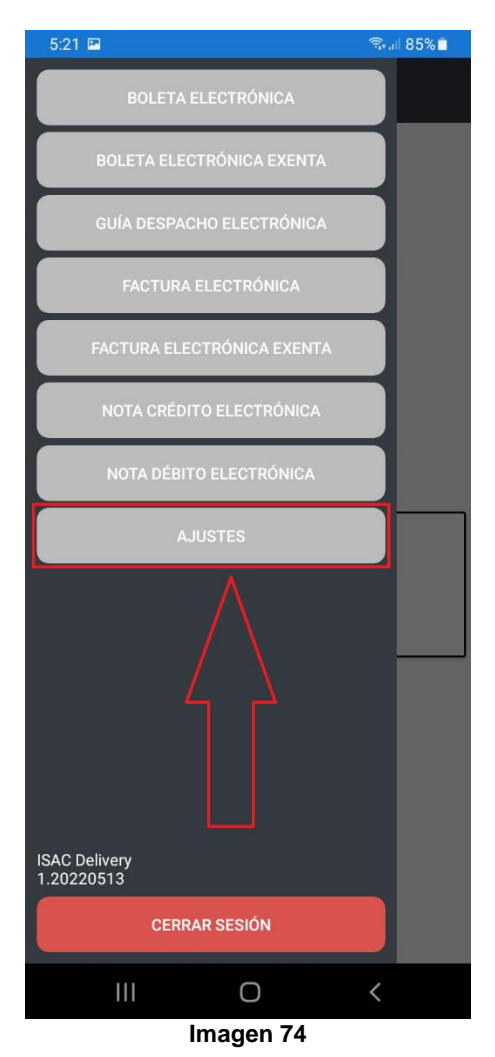

En la pantalla de ajustes podrá establecer y configurar los distintos parámetros de las entregas y de la aplicación.

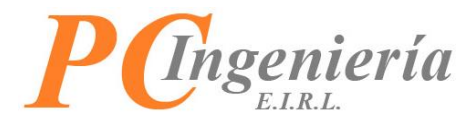

La pantalla de ajustes es la siguiente:

| 5:29 🕮                                                                                                    | 🗟 al 85% 🗎 |
|----------------------------------------------------------------------------------------------------|------------|
| ← Ajustes                                                                                                    |            |
| Listar DTE                                                                                                    |            |
| 🖲 Ноу                                                                                                    |            |
| O 2 Días                                                                                                    |            |
| 🔘 3 Días                                                                                                    |            |
| 🔵 1 Semana                                                                                                    |            |
| O 1 Mes                                                                                                    |            |
| Impresora DTE                                                                                                    |            |
| Z100C     Z100C     Z10     Z100C     Z100C     Z100C     Z10     Z100C     Z100C     Z1 |            |
| O MTP-200                                                                                                    |            |
| O PTP-III                                                                                                    |            |
| O IPosPrinter                                                                                                    |            |
| Impresión DTE                                                                                                    |            |
| Imprimir Comanda                                                                                                    |            |
| Imprimir Copia Cedible                                                                                                    |            |
| GUARDAR CAMBIOS                                                                                                    |            |
|                                                                                                    |            |
|                                                                                                    |            |
|                                                                                                    |            |
|                                                                                                    | /          |
|                                                                                                    | <          |
| Imagen 75                                                                                                    |            |

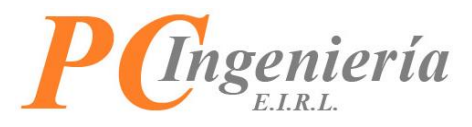

Detalles de las acciones de la vista "Ajustes".

| 5:29 🖼                 | জিলা 85% | Atrás:                                                            |
|------------------------|----------|-------------------------------------------------------------------|
| ← Ajustes              |          | Al presionar este botón volverá a la pantalla                     |
|                        |          | anterior.                                                         |
|                        |          |                                                                   |
|                        |          | €                                                                 |
|                        |          |                                                                   |
|                        |          | LISIAI DTE.<br>Marque el rango de tiempo con el que quiera listar |
|                        |          | sus documentos.                                                   |
| U Tivies               |          |                                                                   |
| Impresora DTE          |          | Listar DTE                                                        |
| 2100C                  |          | Hoy                                                               |
| O MTP-200              |          | 🔘 2 Días                                                          |
|                        |          | 🔿 3 Días                                                          |
| () IPosPrinter         |          | O 1 Semana                                                        |
| Impresión DTE          |          | 1 Mes                                                             |
| Imprimir Comanda       |          |                                                                   |
| Imprimir Copia Cedible |          | Impresora DTE:                                                    |
| GUARDAR CAMBIOS        |          | Seleccione la impresora con la cual desea                         |
|                        |          | trabajar.                                                         |
|                        |          | berry DTC                                                         |
|                        |          |                                                                   |
|                        |          | • 2100C                                                           |
| III O                  | <        | О МТР-200                                                         |
| Imagen 76              |          | O PTP-III                                                         |
|                        |          | O IPosPrinter                                                     |
|                        |          |                                                                   |
|                        |          | Impresión DTE:                                                    |
|                        |          | Si desea imprimir la comanda en boletas                           |
|                        |          | electrónicas o la copia cecibie en laciulas                       |
|                        |          | correspondientes.                                                 |
|                        |          |                                                                   |
|                        |          | Impresión DTE                                                     |
|                        |          | Imprimir Comanda                                                  |
|                        |          | Imprimir Copia Cedible                                            |
|                        |          | Guardar Cambios:                                                  |
|                        |          | Presione este botón para guardar los cambios                      |
|                        |          | realizados en la configuración.                                   |
|                        |          |                                                                   |
|                        |          | GUARDAR CAMBIOS                                                   |
|                        |          |                                                                   |
|                        |          |                                                                   |

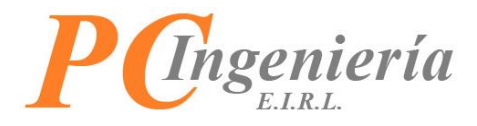

Las opciones disponibles son:

- Listar DTE: Establezca el rango de consulta de todos los DTE de la aplicación. El valor predeterminado para esta opción es **Hoy**.
  - Hoy: Solo se listarán los DTE del día actual.
  - 2 días: Se listarán los DTE desde hace dos días hasta el día actual.
  - 3 días: Se listarán los DTE desde hace tres días hasta el día actual.
  - 1 semana: Se listarán los DTE desde hace siete días hasta el día actual.
  - 1 mes: Se listarán los DTE desde hace 1 mes hasta el día actual.
- Impresora DTE: Establezca la impresora predeterminada para los DTE. El valor predeterminado para esta opción es **Z100C**.
  - **Z100C:** Corresponde a la impresora integrada en el SmartPOS modelo Z100C.
  - **MTP-200:** Corresponde a la impresora bluetooth MTP-200 210.
  - PTP-III: Corresponde a la impresora PTP III.
  - o **IPosPrinter:** Corresponde a la impresora integrada en el POS modelo PYMEBOLETA M1.
- Impresión DTE: Establezca si los DTE imprimirán sus copias adicionales o comandas según corresponda. De forma predeterminada ambas opciones están desactivadas.
  - Imprimir Comanda: La boleta electrónica y boleta electrónica exenta imprimirán las comandas de entregas.
  - Imprimir Copia Cedible: La factura electrónica, factura electrónica exenta y guía de despacho electrónica imprimirán sus copias cedibles.

Listado de Impresoras:

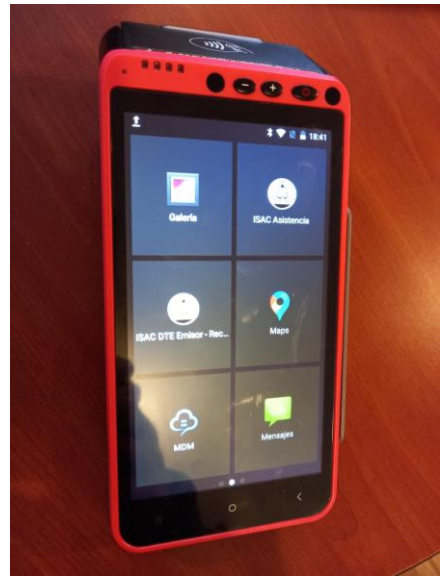

Imagen 77

**IMPRESORA Z100C** 

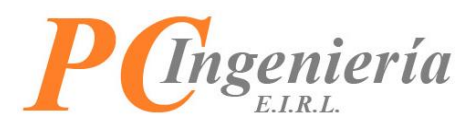

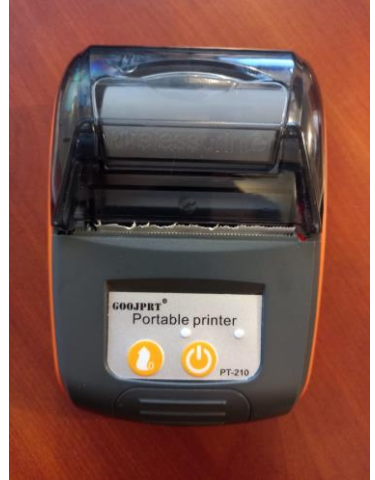

Imagen 78

MTP-200

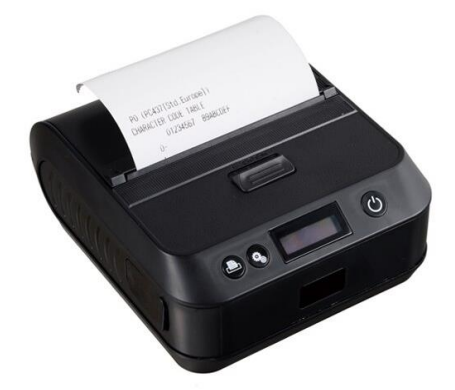

Imagen 79

PTP-III

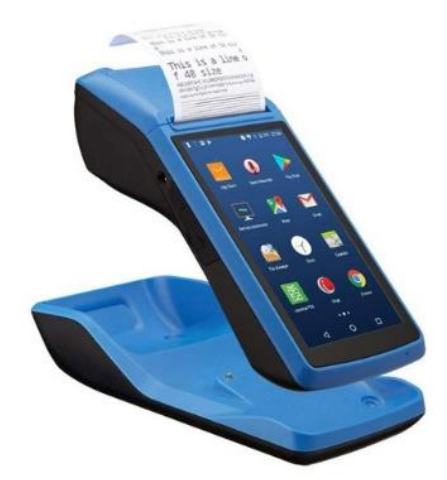

Imagen 80

IposPrinter

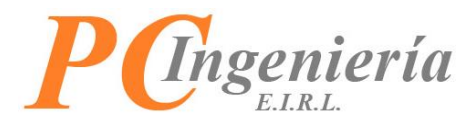

Para verificar si las impresoras se encuentran vinculadas debemos encender la impresora.

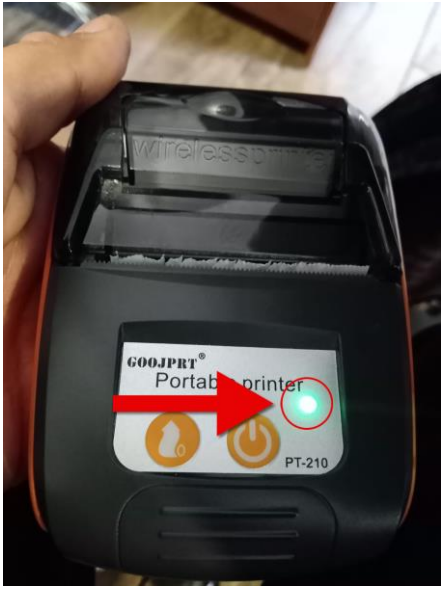

Imagen 81

Luego diríjase a los ajustes 🔯.

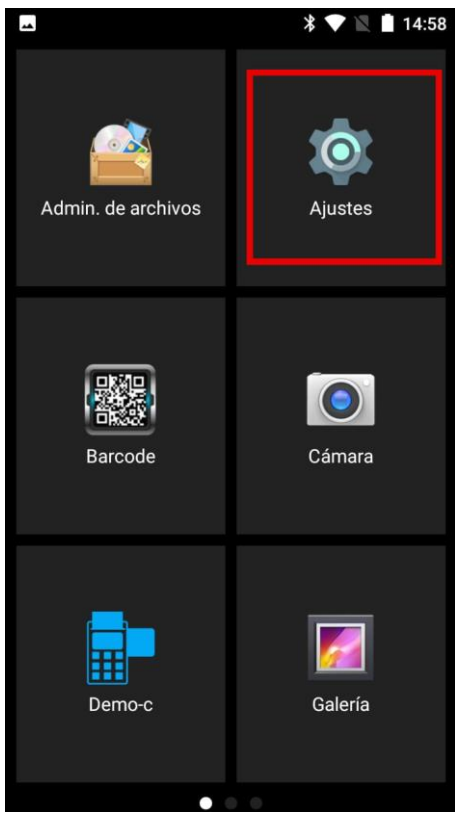

Imagen 82

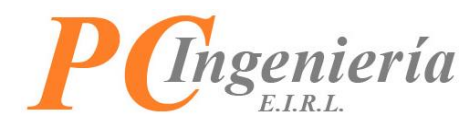

Continuando presione bluetooth \*.

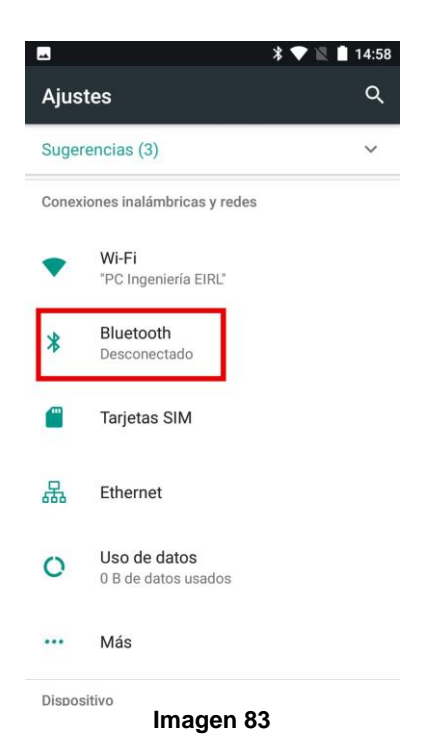

Aparecerá la lista de impresoras vinculadas al dispositivo, el interruptor debe estar encendido para tener conexión con las impresoras.

Las impresoras se muestran con el siguiente icono: 
.
NOTA: Es importante no cambiarles el nombre a las impresoras.

| -                         |                                                                         | * 🛡                                    | 🖹 🗎 14:57      |
|---------------------------|-------------------------------------------------------------------------|----------------------------------------|----------------|
| Blue                      | tooth                                                                   |                                        | :              |
|                           | Sí                                                                      | -                                      |                |
| Dispos                    | sitivos sincronizad                                                     | os                                     |                |
|                           | DESKTOP-LP4                                                             | 9QTV                                   | \$             |
| Ð                         | MTP-2                                                                   |                                        | \$             |
| ÷                         | PTP-III                                                                 |                                        | ۰              |
| Dispos<br>Z1000<br>mientr | <b>itivos disponibles</b><br>: será visible para<br>as los ajustes de f | dispositivos cero<br>Bluetooth estén a | C<br>abiertos. |
|                           | Ima                                                                     | aen 84                                 |                |

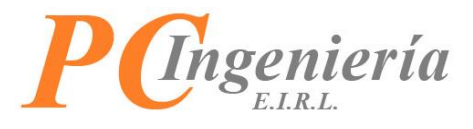

Ejemplo de guardar cambios de ajustes:

En primer lugar, tendrá que establecer la configuración deseada, una vez terminada presione el botón "Guardar Cambios".

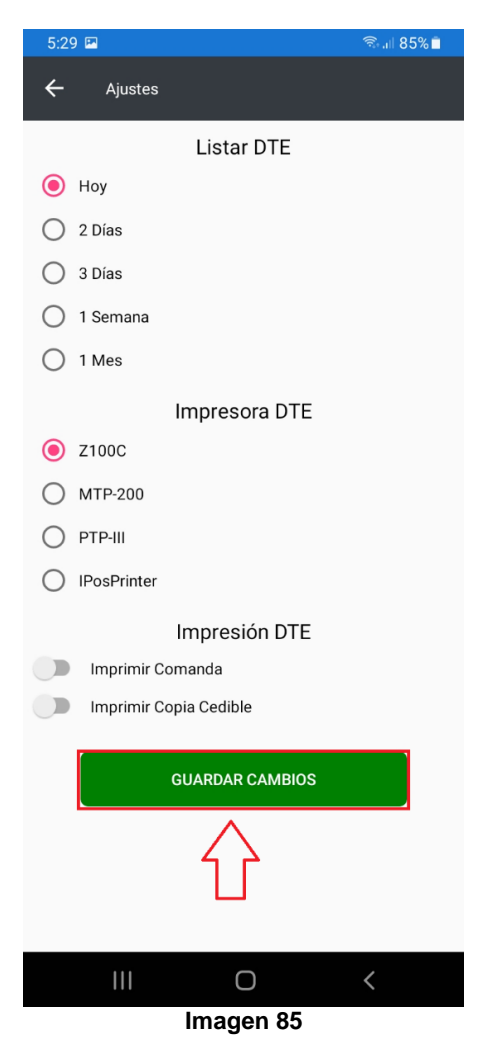

El mensaje de confirmación es el siguiente:

| <b>v</b>                           |  |  |
|------------------------------------|--|--|
| Grabar:                            |  |  |
| Ajustes guardados<br>correctamente |  |  |
| ACEPTAR                            |  |  |
| Imagen 86                          |  |  |

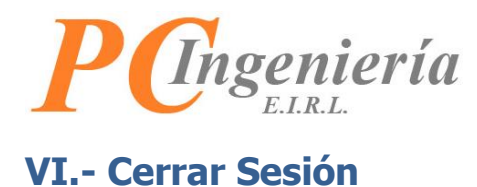

Para cerrar sesión en el dispositivo presione el botón "Cerrar Sesión".

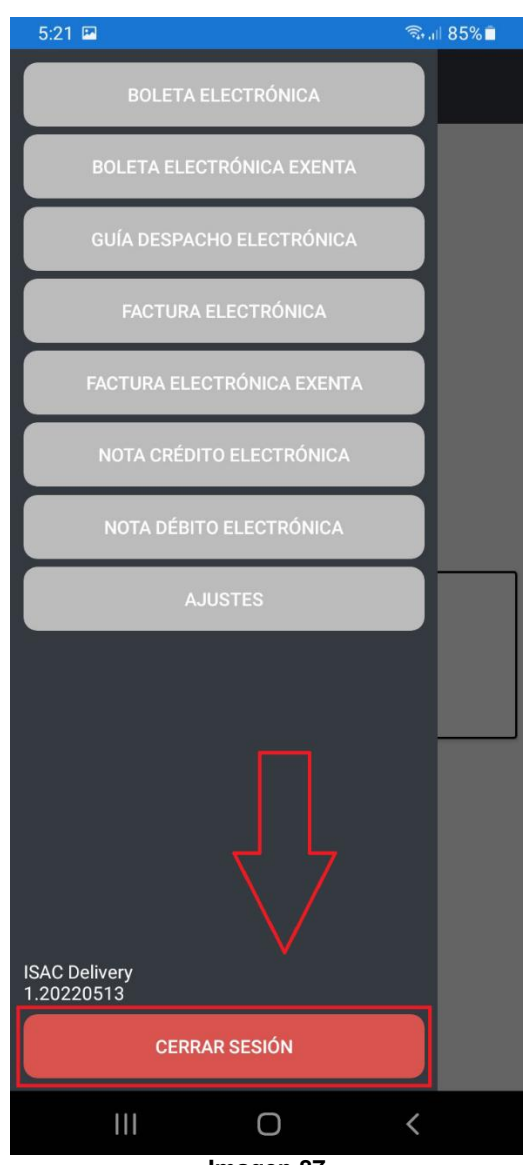

Imagen 87

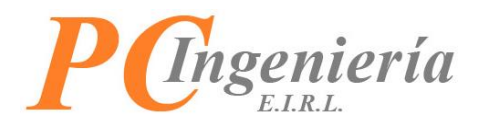

Al cerrar sesión en el dispositivo será redirigido al login.

| 3:14 🖿       |                 | 🗟 🗏 93% 🗎 |
|--------------|-----------------|-----------|
|              |                 |           |
|              |                 |           |
|              |                 |           |
|              | ISAC Delivery   |           |
| Rut Licencia |                 |           |
|              |                 |           |
| Usuario      |                 |           |
|              |                 |           |
| Contraseña   |                 |           |
|              |                 |           |
| Rut Empresa  | a Procesa       |           |
|              |                 |           |
|              | Ver. 1.20220513 |           |
|              | INICIAR SESIÓN  |           |
|              |                 |           |
|              |                 |           |
|              |                 |           |
|              |                 |           |
| 111          | Ο               | <         |

Imagen 88